September 30, 2024

#### VIA EMAIL ONLY

Jen Winkelman Commissioner Alaska Department of Corrections 550 West 7<sup>th</sup> Ave., Suite 1800 Anchorage, AK 99501

Justin Barkley Chief Legal Officer NaphCare 2090 Columbiana Rd. Ste 4000 Birmingham, AL 35216

#### Re: Notification of Data Breach, 45 C.F.R. § 160.102

Dear Commissioner Winkelman and Mr. Barkley,

We write to notify you of a serious and ongoing health records privacy violation taking place on at least one NaphCare / TechCare website operated on behalf of the Alaska Department of Corrections (DOC) that is publicly accessible.<sup>1</sup> The website unlawfully divulges the personal health information (PHI) of at least 70 people currently or formerly incarcerated by DOC, in violation of the federal Health Insurance Portability and Accountability Act (HIPAA). The site must be taken down or made private immediately.

HIPAA requires covered entities (including correctional healthcare providers) who transmit health information in electronic form, and business associates that support these providers, to take certain measures to protect patient PHI.<sup>2</sup> These protective measures include: ensure the confidentiality, integrity, and availability of all electronic protected health information; protect against any reasonably anticipated threats or hazards to the security or integrity of PHI; and protect against any reasonably anticipated uses or

<sup>&</sup>lt;sup>1</sup> https://www.techcareehr.com/?post<u>https://www.techcareehr.com/?post\_type=alaska</u>. TechCare is the electronic health records system created by NaphCare. See <u>https://www.techcareehr.com/.</u> A PDF of this website, printed on September 20, 2024 is attached to this letter with the names and ID numbers of incarcerated people redacted.

 $<sup>^{2}</sup>$  See 45 C.F.R. § 160.102 (2013); 45 C.F.R. § 160.103 (2024); see also 45 C.F.R. § 164.512(k)(5)(ii) (2024) (outlining that a "covered entity that is a correctional institution" is subject to the same requirements regarding disclosure of protected health information).

disclosures of such information that are not permitted or required under the Act.<sup>3</sup> NaphCare and DOC have failed to abide by these mandates.

The website at issue provides instructions for Alaska DOC employees on how to use the TechCare Electronic Health Records system for patients. Screenshots visible on the website that accompany these instructions identify at least 70 people incarcerated by DOC, at multiple facilities, including their PHI. These screenshots and instructions are available to the public — as evidenced by our organization's ability to access them. While a few patient entries are dummy test entries, many are people whose DOC identification numbers are listed and we were able to confirm that some of them currently are, or were, incarcerated in DOC custody. That unprotected PHI is for actual people in DOC custody.

The posted PHI includes diagnoses; prescription medications and their dosages; and whether and when a patient began substance use treatment, among other information.

DOC and NaphCare must take this website down immediately. It appears these instructions have been available on the Internet since at least November 2023, if not longer.<sup>4</sup> This is an appalling violation of the privacy rights of people in the custody of DOC.

Because of the gravity of this breach of confidential PHI, we are simultaneously filing a complaint with the Secretary of U.S. Department of Health and Human Services.<sup>5</sup> The Secretary may then conduct an investigation and may impose substantial fines.<sup>6</sup>

Pursuant to HIPAA, within 60 days of learning about this breach of unsecured PHI, you must also notify each and every patient whose information has been disclosed or was threatened as a result of the breach.<sup>7</sup> If there are other websites that divulge patient PHI, and/or this breach affects more than 500 residents of Alaska, federal law requires you to also notify prominent media outlets in Alaska.<sup>8</sup>

The ACLU has discovered a similar NaphCare confidentiality breach in at least one other state DOC system (Arizona Department of Corrections, Rehabilitation and Reentry),

<sup>&</sup>lt;sup>3</sup> 45 C.F.R. § 164.306(a) (2013).

<sup>&</sup>lt;sup>4</sup> The dates on the PHI indicate the latest date the screenshots were created was November 2023. *See* [TechCare website screenshot 13 - indicating individual had been in treatment for 74 days following August 2023 start date].

<sup>&</sup>lt;sup>5</sup> 45 C.F.R. § 160.306 (2013).

<sup>&</sup>lt;sup>6</sup> 45 C.F.R. § 160.404(b)(2) (2013).

<sup>7 45</sup> C.F.R. § 164.404 (2013).

<sup>&</sup>lt;sup>8</sup> 45 C.F.R. § 164.406 (2013). See, e.g., <u>https://www.cdcr.ca.gov/news/2022/08/22/cdcr-announces-potential-data-breach-impacting-incarcerated-population-external-stakeholders/</u> (California Department of Corrections and Rehabilitation, *Potential Data Breach Impacting Population, Stakeholders*, Aug. 22, 2022).

and the ACLU has notified relevant NaphCare and corrections department counsel separately about that breach. We strongly urge NaphCare to ensure that similar breaches have not occurred in other jurisdictions in which the company provides correctional health care services or electronic health records systems.

We look forward to written confirmation within one week that you have taken down this website or made it private, as well as setting forth any other remedial steps DOC and NaphCare will take to remedy this serious violation of federal law and the privacy rights of those identified on the website. You may reach me at rbotstein@acluak.org.

Sincerely,

pur Both

Ruth Botstein Legal Director, ACLU of Alaska

Corene Kendrick Deputy Director, ACLU National Prison Project

Enclosure: Alaska TechCare Manual, printed 9/20/2024 (redacted)

cc: Office of Civil Rights, U.S. Department of Health and Human Services

# TechCare Manual - Alaska Customizations

© 2024 TechCare<sup>®</sup> User Manual - Version 4.5 / Proprietary & Confidential

## **Comprehensive Detox Screen**

Added "Other" checkbox.

| Please choose the screening option of the substance of                       | r substances the patient states use of: |
|------------------------------------------------------------------------------|-----------------------------------------|
| Alcohol Screening Opiate Screening Other (e.g. meth, cocaine, hallucinogens) | Benzodiazepine Screening                |

Changed the wording to Fewer and greater.

| ALCOHOL WITHDRAWAI    | L SCREENING      |  |
|-----------------------|------------------|--|
| 1. How many days a we | ek do you drink? |  |
| O Fewer than 5        | 📃 🔿 5 or more    |  |

Removed the statement below the checkboxes.

*TechCare*<sup>®</sup> will make a recommendation based on above information.

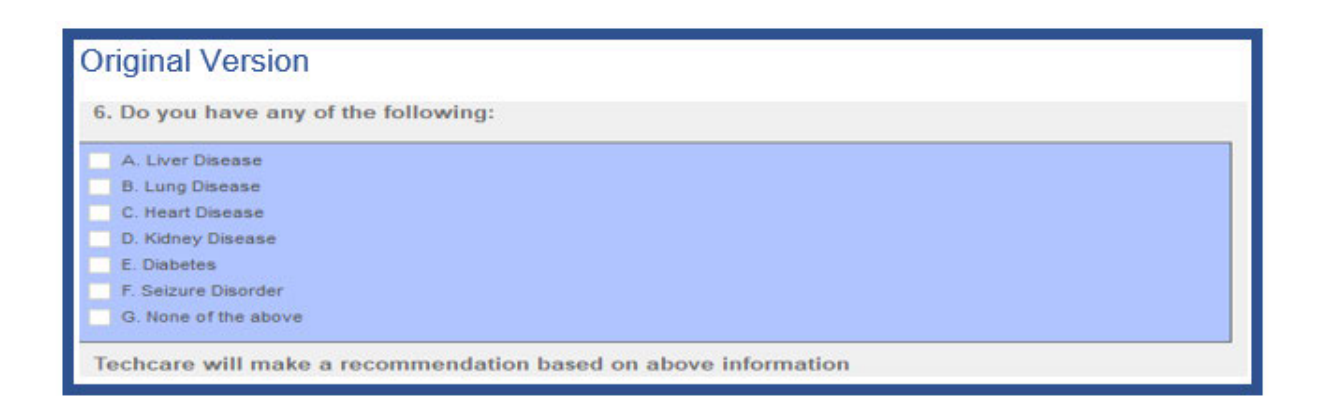

Created an additional column for Alprazolam (Xanax) mg/day.

|   | Clonazepam(Klonopin) mg/day | Alprazolam(Xanax) mg/day | Lorazepam(Ativan) mg/day | Diazepam(Valium) mg/day |
|---|-----------------------------|--------------------------|--------------------------|-------------------------|
| • | <b>-</b> <=2                | <b></b> <=2              | _ <=4                    | <=40                    |
|   | 3-4                         | 3-4                      | 5-9                      | 40-80                   |
|   | 5-6                         | 5-6                      | 10-12                    | 80-120                  |
|   | >=7                         | >=7                      | >=12                     | >=120                   |
|   |                             |                          |                          |                         |

© 2024 *TechCare*<sup>®</sup> User Manual - Version 4.5 / Proprietary & Confidential

## Dashboards

Cosigning Queue

**MISA Queue** 

Medical Supplies Queue

MH Clinician Queue

SUD Dashboard

© 2024 *TechCare*<sup>®</sup> User Manual - Version 4.5 / Proprietary & Confidential

## **Cosigning Queue**

| otes  | Records                                                                                                    |                             |               |               |                 |                   |               |    |               |            |      |          |
|-------|----------------------------------------------------------------------------------------------------|-----------------------------|---------------|---------------|-----------------|-------------------|---------------|----|---------------|------------|------|----------|
| The B | eginning Of Time                                                                                                    | $\sim$                      |               |               |                 |                   | Cosigner:     | Al |               | ~          |      |          |
| Type: | AI                                                                                                    | <ul> <li>Status:</li> </ul> | Open          | ~             |                 | In Custody        | Completed By: | Al |               | ~          | Refn | esh      |
|       | Patient ID                                                                                                    | Patient Name                | Name          | Туре          | Stamp           | Completed By      | Cosigner 1    |    | Cosign Date 1 | Cosigner 2 | (    | Cosigi ^ |
| × 1   |                                                                                                    |                             | PROVIDER NOTE | PROVIDER NOTE | 4/18/2022 10:18 | Jenn Frederick IT | 8             |    |               |            |      |          |
|       | 8                                                                                                    |                             | SEIZURE-ERO   | SEIZURE-ERO   | 4/12/2022 3:23  | Chris Allen I.T.  |               |    |               |            |      |          |
|       | 9774211560741                                                                                                    | TEST, NEW                   | HEADACHE      | HEADACHE      | 4/12/2022 4:17  | TechCare Suppo.   |               |    |               |            |      |          |
|       | 5                                                                                                    |                             | SEIZURE-ERO   | SEIZURE-ERO   | 4/13/2022 1:57  | Chris Allen I.T.  |               |    |               |            |      |          |
|       |                                                                                                    |                             | URINARY COMP  | URINARY COMP  | 4/14/2022 1:45  | Ernest Rouse Sof  | S.            |    |               |            |      |          |
|       | <b>B</b> anana and a second second s |                             | SEIZURE-ERO   | SEIZURE-ERO   | 4/13/2022 1:40  | Chris Allen I.T.  |               |    |               |            |      |          |
|       |                                                                                                    |                             | DENTAL PAIN O | DENTAL PAIN O | 4/15/2022 1:44  | Jenn Frederick IT | 2             |    |               |            |      |          |

There are two available tabs: Notes & Records.

Patients appear in the Notes or Records tab when a user with a role that requires a cosigner completes a form that requires signoff.

Each tab can be filtered by:

- 1. Timeframe
- 2. Note type
- 3. Status
- 4. Completed by
- 5. Cosigner
- 6. In Custody
- 7. Refresh

Role Requiring Cosign:

1. LPN: Documentation Requiring Cosign All Nursing Protocols

Role Authorized to Cosign: RN

2. Student-Nurse: Documentation Requiring Cosign: All Records/Notes

Role Authorized to Cosign: RN

3. Student-MHC: Documentation Requiring CosignAll Records/Notes

Role Authorized to Cosign: MHC III

4. SUD Counselor: Documentation Requiring Cosign:

Role Authorized to Cosign: SUD Supervisor

5. Student-Provider: Documentation Requiring Cosign:

Role Authorized to Cosign: Provider

Items requiring more than one sign-off:

- Form-Involuntary med hearing committee findings need 2 co-signers (3 total including original author)
- Treatment team notes need 2 co-signers (3 total including original author)

| Cos    | signing Queue |         |      |          |              |               |     | ~ |       | ×   |
|--------|---------------|---------|------|----------|--------------|---------------|-----|---|-------|-----|
| The Pa | ast Week v    |         |      |          |              | Cosigner:     | All | 5 |       |     |
| Type:  | All 2         | Status: | Open | <b>3</b> | 6 In Custody | Completed By: | All | 4 | Refre | esh |
|        |               |         |      |          |              |               |     |   |       |     |

### Notes Tab

| Te Cos | igning Queue  |                               |            |                |                 |                   |               |             | <u></u> |       | ×  |
|--------|---------------|-------------------------------|------------|----------------|-----------------|-------------------|---------------|-------------|---------|-------|----|
| Notes  | Records       |                               |            |                |                 |                   |               |             |         |       |    |
| The P  | ast Week      | ~                             |            |                |                 |                   | Cosigner:     | All         | ~       |       |    |
| Type:  | All           | <ul> <li>✓ Status:</li> </ul> | Open       | ~              |                 | In Custody        | Completed By: | All         | ~       | Refre | sh |
|        | Patient ID    | Patient Name                  | Name       | Туре           | Stamp           | Completed By      | Cosigner      | Cosign Date |         |       |    |
|        | 6500455756ade | Test, Old                     | SOAP NOTE  | ADMINISTRATIVE | 4/18/2022 10:41 | Katrina Nalaan E  |               |             |         |       |    |
|        | 6500455756ade | Test, Old                     | QUICK NOTE | NURSING        | 4/18/2022 10:43 | Kamma moraon E.   | 25 J          |             |         |       |    |
|        | 6500455756ade | Test, Old                     | SOAP NOTE  | CHRONIC CARE   | 4/18/2022 11:26 | Kathing Nelson E. |               |             |         |       |    |

Possible Statuses are: Open and Close

The user can select a patient and right click, where they will have the option to **view** the Note, Chart, Vital Signs, Flags, Allergies, Drugs or Progress Notes and Sign-off.

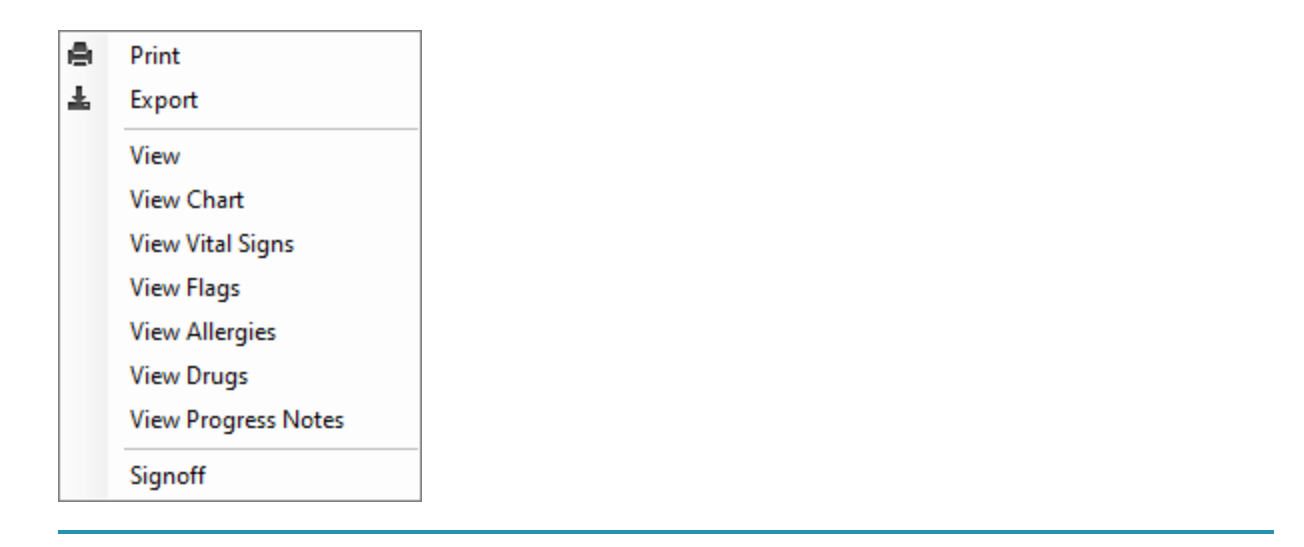

© 2024 *TechCare*<sup>®</sup> User Manual - Version 4.5 / Proprietary & Confidential

### **MISA Queue**

From the Main Dashboard Dropdown access the **MISA Queue**.

| Dashboard | Booking Process        | Forms |  |  |  |  |  |  |
|-----------|------------------------|-------|--|--|--|--|--|--|
| Doctor    | Doctor's Queue         |       |  |  |  |  |  |  |
| Nurse's   | Nurse's Queue          |       |  |  |  |  |  |  |
| Pharma    | Pharmacy Queue         |       |  |  |  |  |  |  |
| UM Qu     | UM Queue               |       |  |  |  |  |  |  |
| Cosigni   | ng Queue               |       |  |  |  |  |  |  |
| MISA Q    | ueue                   |       |  |  |  |  |  |  |
| Medica    | Medical Supplies Queue |       |  |  |  |  |  |  |
| MH Clir   | MH Clinician Queue     |       |  |  |  |  |  |  |
| SUD Da    | SUD Dashboard          |       |  |  |  |  |  |  |

### **RFI** Tab

Scanned documents with a type of **RFI – Medical Records** would feed into this tab.

Queue will have a **Refresh** button.

And **Status** filter (Open = not signed off | Closed = signed off).

|    | IISA Queue         |                   |              |                     |                   |                        |                     |             |   |       | ×  |
|----|--------------------|-------------------|--------------|---------------------|-------------------|------------------------|---------------------|-------------|---|-------|----|
| Th | e Beginning Of Tir | me 🗸              |              |                     |                   |                        |                     | Status: All | ~ | Refre | sh |
|    | Patient ID         | Booking<br>Number | Patient Name | Housing<br>Location | Custody<br>Status | Date Form<br>Completed | ROI Request<br>Date |             |   |       |    |
| )  |                    | -                 | -            |                     |                   |                        | -                   |             |   |       |    |
|    |                    |                   |              |                     |                   |                        |                     |             |   |       |    |
|    |                    |                   |              |                     |                   |                        |                     |             |   |       |    |
|    |                    |                   |              |                     |                   |                        |                     |             |   | Print | t  |

Once filters are selected Scanned documents with a type of RFI will display.

- Status filter:
  - All: Displays all records for the selected period
  - Open: Displays all records that have not been signed-off

° Closed: Displays all records that have been signed-off

Contextual Menu (Right click).

- Contains the contextual menu options listed
  - Request ROI will send the request to the ROI Needed tab in the Nurses Queue.
  - Request ROI highlights the Patient
  - This queue will also have a Refreshand Status Filter.

| 2 M    | IISA Queue         |         |                  |             |         |   |             | - 0            | × |
|--------|--------------------|---------|------------------|-------------|---------|---|-------------|----------------|---|
| RFI (4 |                    |         |                  |             |         |   |             |                |   |
| Th     | e Beginning Of Tin | ne 🗸    |                  |             |         |   |             | Status: All V  |   |
|        | Patient ID         | Booking | Patient Name     | Housing     | Custody | 1 | Date Form   | ROI Request    |   |
|        | 1 allent 1D        | Number  | r atteric ivanie | Location    | Status  | e | Print       | Date           |   |
| *      |                    |         |                  | GCCC-C      | ACTIVE  | 1 | Export      | 4/12/2022 2:04 |   |
|        |                    |         |                  | CORDOVA CTR | ACTIVE  |   |             |                |   |
|        |                    |         |                  | CORDOVA CTR | ACTIVE  |   | Request ROI | 4/12/2022 1:52 |   |
|        |                    |         |                  | LEMON CREEK | ACTIVE  |   | View        | 4/12/2022 1:08 |   |
|        | ale                |         | Me               | - 1         |         |   | View Chart  |                |   |
|        |                    |         |                  |             |         | 0 | Sign Off    |                |   |

Right-click menu will have an option to **Request ROI**; this will send the item to the **ROI Needed** tab in the Nurse's Queue.

| M Re | view Alerts Drug  | Reconcliation D | liagnostics Review | Immunizations Due     | Nursing Protocol Review | RFI (0) Refusals  | ROI Needed (7)         | Physical Needed     | Annual Needed | 4       |
|------|-------------------|-----------------|--------------------|-----------------------|-------------------------|-------------------|------------------------|---------------------|---------------|---------|
| The  | Beginning Of Time | ~               |                    |                       |                         |                   | Status                 | 3 All               | ~             | Refresh |
|      | Patient ID        | Record ID       | Booking<br>Number  | Patient Name          | Housing<br>Location     | Custody<br>Status | Date Form<br>Completed | ROI Request<br>Date |               |         |
|      |                   | 0759008629b2b.  |                    | CAMARIA DAME          | n Janaa )               | MOTINE .          | 4/12/2022 2:04         | 4/12/2022 2:04      |               |         |
|      |                   | 6931791929501.  |                    | -                     |                         |                   | 4/12/2022 1:08         | 4/14/2022 11:55     |               |         |
|      |                   | 4732277163420.  | 30                 | the second second     |                         |                   | 4/12/2022 1:04         | 4/12/2022 1:52      |               |         |
|      |                   | 2278674675382.  |                    | and the second second |                         |                   | 4/13/2022 8:27         | 4/14/2022 12:00     |               |         |

© 2024 TechCare® User Manual - Version 4.5 / Proprietary & Confidential

## **Medical Supplies Queue**

**"Medical Supplies" Queue displays on the main screen "Dashboard Menu"** Will be very similar to the UM Queue.

| Booking Process  | Forms                                                                                            |
|------------------|--------------------------------------------------------------------------------------------------|
| s Queue          |                                                                                                  |
| Queue            |                                                                                                  |
| icy Queue        |                                                                                                  |
| eue              |                                                                                                  |
| ng Queue         |                                                                                                  |
| ueue             |                                                                                                  |
| l Supplies Queue |                                                                                                  |
|                  | Booking Process<br>s Queue<br>Queue<br>acy Queue<br>eue<br>ing Queue<br>ueue<br>I Supplies Queue |

Patients are added to this queue whenever a "Medical Supply Request" form is completed.

- 1. Select the Status or All and the pertinent patients will display.
- 2. **Statuses are Requested**, Need more info., Approved, Ordered, Shipped to the Facility and Delivered to the patient.

| tatus | Supplies<br>Requested<br>Need More In<br>Approved<br>Ordered<br>Shipped To F.<br>Delivered To | formation<br>acility<br>Patient | Date Ran<br>Patient Se | ge:<br>earch: | The Last | Mo | nth v                   |                                                                                  |
|-------|-----------------------------------------------------------------------------------------------|---------------------------------|------------------------|---------------|----------|----|-------------------------|----------------------------------------------------------------------------------|
|       | Acoms #                                                                                       | Patient                         | Name                   | Reque         | est Date | -  | Status                  |                                                                                  |
|       | 6500455756ade                                                                                 | Test, Old                       |                        | 4/14/2        | 2022 10  | 8  | Print<br>Export<br>View |                                                                                  |
|       |                                                                                               |                                 |                        |               |          |    | Remove From Queue       | Requested<br>Need More Information<br>Approved<br>Ordered<br>Shipped to Facility |
|       |                                                                                               |                                 |                        |               |          |    |                         | Delivered to Patient                                                             |

- 1. Print and Export-Standard
- 2. View– Displays Form
- 3. **Update** Updates Status to selected entry.
- 4. **Remove from queue** In order to remove a patient a Quick Note will be required. If cancels and Quick note is not completed the patient will not be removed from the queue.
- 5. **Delivered to Patient** triggers the following actions:
  - Opens the "Health and Rehabilitation Servicers Charge Voucher" for completion.
  - Sets the corresponding flag(s) for the items requested in the "Medical Supply Request" Form (ex. Crutches, Cone, Walker, etc.)

© 2024 *TechCare*<sup>®</sup> User Manual - Version 4.5 / Proprietary & Confidential

## MH Clinician Queue

All patients that have an active order for a medication with the "Psych" checkbox selected display in this queue. **Note**: Patients who are housed in an ACCW-M or HMCC-S-W location will not appear in this queue.

You can access the **MH Clinician Queue** via the **Dashboard** menu from the **Main Screen** of *TechCare*<sup>®</sup>.

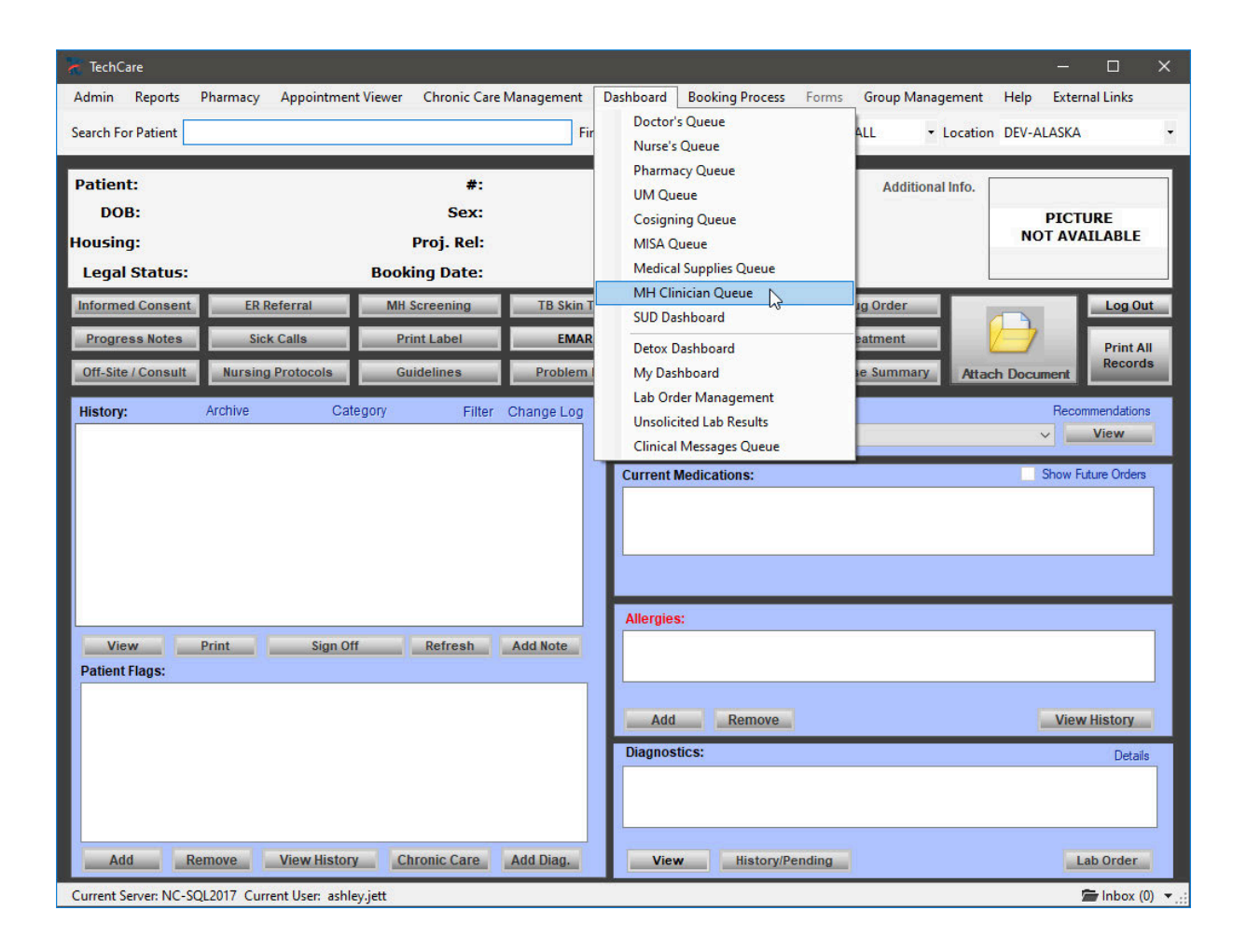

Select the option and the MH Clinician Queue appears.

| tient          |                    |                     |                                             |                                                 |                          |                                              |                                               |                                       |                                |                                                                                  |                              |                 |                   |                                      |          |                                    |       |
|----------------|--------------------|---------------------|---------------------------------------------|-------------------------------------------------|--------------------------|----------------------------------------------|-----------------------------------------------|---------------------------------------|--------------------------------|----------------------------------------------------------------------------------|------------------------------|-----------------|-------------------|--------------------------------------|----------|------------------------------------|-------|
| ACOMS #        | Patert Nane        | Housing<br>Location | Last MH<br>Onician Sck<br>Call<br>Completed | Last MH<br>Ohnstan Sick<br>Call<br>Congleted By | Next MH Sick<br>Call Due | Last<br>Psychiatric<br>Sick Cal<br>Completed | Last<br>Psychianc<br>Sick Cal<br>Completed By | Next<br>Psychiatric<br>Slock Call Due | Involutary<br>Med <sup>7</sup> | Active or<br>Future Dated<br>Psychotropic<br>Meets te / Lore<br>Peneval<br>Date) | Active Mental<br>Health Rage | MHURage         | Assigned Chrician | Active Mental<br>Health<br>Diagnoses | Subscute | Subacute<br>Admission<br>Completed | Level |
|                |                    | GOOSE CREEK         | -                                           | 1                                               |                          |                                              |                                               | 4                                     | No                             |                                                                                  | Look down, Refs.             | Lock town, Refe | 9                 |                                      | No       |                                    | -12   |
|                |                    |                     |                                             |                                                 |                          |                                              |                                               | -                                     | No                             |                                                                                  | Gravely disabled.            |                 | MHP, Jenn RN      |                                      | No       | U                                  |       |
| 2726533304612  | Patient. Test      | ACCE                |                                             |                                                 | MHC visit, 09/22         | _                                            |                                               | _                                     | No                             |                                                                                  |                              |                 |                   |                                      | No       | 8                                  |       |
|                |                    | LCCC++15            |                                             |                                                 |                          |                                              |                                               |                                       | 740                            | -                                                                                |                              | -               | Doctor, Jenn MD   |                                      | No       | U                                  |       |
|                |                    | ACCE-A 27-8         |                                             |                                                 |                          |                                              |                                               |                                       | No                             | _                                                                                | -                            | -               | _                 |                                      | No.      | 0                                  | _     |
| -              |                    | WILDWOOD PR.        |                                             |                                                 |                          | _                                            |                                               | Payofisenci vise.                     | 740                            |                                                                                  |                              |                 |                   |                                      | 760      |                                    |       |
|                |                    | SPRING CREEK        |                                             |                                                 |                          |                                              |                                               | _                                     | No                             | _                                                                                |                              |                 |                   |                                      | No       |                                    |       |
| -              |                    | D-CHG OUT OF        |                                             |                                                 |                          |                                              |                                               |                                       | Nes                            |                                                                                  |                              | _               |                   |                                      | No       |                                    |       |
| 2              |                    | FCC-A-128           |                                             | _                                               |                          |                                              |                                               |                                       | No                             |                                                                                  |                              |                 |                   |                                      | No       |                                    |       |
|                |                    | DICHGOUT OF         |                                             |                                                 |                          |                                              | 1                                             | Paychiatric visit,                    | No                             |                                                                                  |                              |                 | _                 |                                      | No       |                                    |       |
| -              | _                  | HILAND MTN C        |                                             |                                                 |                          | -                                            |                                               | Paychianc visit.                      | . No                           | _                                                                                |                              |                 |                   |                                      | No       |                                    | _     |
| 1              |                    | D/CHG OUT OF        |                                             |                                                 |                          |                                              |                                               |                                       | No                             |                                                                                  |                              |                 |                   |                                      | No       |                                    |       |
| 153256         | Tumpseel, Mch      |                     |                                             |                                                 |                          |                                              |                                               |                                       | No                             | hydrOxrane Pa                                                                    | Homicidal, Neuro             |                 | Doctor, Jenn MD   | Bipola I Deorder.                    | No       | 8                                  | A     |
| 1              |                    | HILAND NTN C        |                                             |                                                 |                          |                                              |                                               |                                       | No                             |                                                                                  |                              |                 |                   |                                      | No       |                                    |       |
| 7865           | Test, Robin        | 2 1 S               |                                             |                                                 |                          |                                              |                                               |                                       | No                             |                                                                                  |                              |                 | -                 |                                      | nap      |                                    |       |
|                |                    | YNCC-E-67-8         |                                             |                                                 |                          |                                              |                                               |                                       | No                             |                                                                                  |                              |                 |                   | Disorganized acts                    | No       |                                    |       |
|                | a treatment of the | ANCHORISE E         |                                             |                                                 |                          |                                              |                                               |                                       | No                             |                                                                                  |                              |                 | _                 |                                      | Me       |                                    | _     |
| 167530         | Anderson, test     |                     |                                             |                                                 |                          |                                              |                                               |                                       | No                             | Esctalipren Oxa                                                                  | Neurocognitive I             |                 |                   | Adjustment Disol                     | No       |                                    |       |
|                |                    | D/CHG OUT OF        |                                             |                                                 | _                        | -                                            | _                                             | _                                     | No                             |                                                                                  |                              |                 |                   |                                      | No       |                                    |       |
|                |                    | WILDWOOD CC-        |                                             |                                                 |                          |                                              |                                               |                                       | No                             |                                                                                  |                              |                 |                   |                                      | No       |                                    | _     |
|                |                    | ACCW-E45-8          |                                             |                                                 |                          |                                              |                                               |                                       | No                             |                                                                                  |                              |                 |                   |                                      | No       |                                    |       |
|                |                    | YNCC-W-01-1T        |                                             |                                                 |                          |                                              |                                               |                                       | No                             |                                                                                  |                              |                 |                   |                                      | No       |                                    |       |
| -              |                    | D/CHGOUT OF         |                                             |                                                 |                          |                                              |                                               |                                       | No                             |                                                                                  |                              |                 |                   |                                      | No       |                                    |       |
|                |                    | ANDHORNGE P.        |                                             |                                                 |                          |                                              |                                               |                                       | TRO .                          |                                                                                  |                              |                 |                   | Bipola disorder                      | nau.     |                                    |       |
| 30320866:52345 | TEST, FOUR         |                     |                                             |                                                 |                          |                                              | 1                                             | _                                     | No                             | _                                                                                |                              |                 |                   |                                      | No       |                                    |       |
|                |                    | ACHO OUT OF         |                                             |                                                 |                          |                                              |                                               |                                       | Nin                            |                                                                                  |                              |                 |                   |                                      | No       |                                    |       |
|                |                    | ANCHORAGE P.        |                                             |                                                 |                          |                                              | -                                             |                                       | No                             | _                                                                                |                              |                 |                   |                                      | No       |                                    |       |
|                |                    | ANCHORAGE P         |                                             |                                                 |                          |                                              |                                               |                                       | No                             | -                                                                                |                              |                 |                   |                                      | No       |                                    |       |
|                |                    | PALMER MED C        |                                             |                                                 |                          | -                                            | _                                             |                                       | No                             | _                                                                                | -                            |                 | _                 |                                      | No       |                                    | _     |
| Test 1256      | Patient, Alaska    |                     |                                             |                                                 | MHC visit, 07/22         |                                              |                                               |                                       | No                             |                                                                                  |                              |                 |                   | Opiciel dependen.                    | No       |                                    |       |
| 12568337       | Patent, RI         |                     |                                             |                                                 | MHC vist. 01/20          | -                                            |                                               | -                                     | Neo                            |                                                                                  | -                            |                 |                   |                                      | No.      |                                    |       |
|                | 16                 |                     |                                             |                                                 |                          |                                              |                                               |                                       | No                             |                                                                                  |                              |                 |                   |                                      | No       |                                    |       |
|                |                    | GCCC-H-29-T         |                                             |                                                 |                          |                                              |                                               |                                       | 140                            |                                                                                  |                              |                 |                   |                                      | 749      |                                    | 2     |
|                |                    | SPRING CREEK        |                                             |                                                 |                          |                                              |                                               |                                       | No                             |                                                                                  |                              |                 |                   |                                      | No       |                                    |       |
|                |                    | D-CHS OUT OF        |                                             |                                                 |                          |                                              |                                               |                                       | Ne                             |                                                                                  |                              |                 |                   | Nonhel departe                       | No       |                                    |       |
|                |                    | DICHGOUT OF         |                                             |                                                 |                          |                                              |                                               |                                       | No                             |                                                                                  |                              |                 |                   |                                      | No       |                                    |       |
|                |                    | KENAL PRETRIA       |                                             |                                                 |                          |                                              |                                               |                                       | No                             |                                                                                  |                              |                 |                   | Alcohol Americke                     | No       | 1                                  |       |

### Case Load tab

You can manually add a patient to the **MH Clinician Queue**by clicking the **Add Patient** button. You can type in part of the patient's name, then click **Find**o pull up the patient. Click the **Admit** button to add the patient to the **MH Clinician Queue** 

| Admit Patient                      |                             |             |                  | <u> 1999</u> |        | ×    |
|------------------------------------|-----------------------------|-------------|------------------|--------------|--------|------|
| Turnip                             | Find                        |             |                  |              |        |      |
| Patient: Turnipseed, Michelle Anne | <b>#:</b> 853256 (853       | 256) Lang:  | Additional Info. | -            |        |      |
| DOB: 6/21/1965 (Age=58)            | Sex: Female                 | Race:       |                  | PI           | CTURE  |      |
| Housing:                           | Proj. Rel:                  | CODE STATUS | NO               | NOT A        | VAILAE | BLE  |
| Legal Status:                      | Booking Date: 8/21/2023 12: | 5:58 PM     |                  |              |        |      |
|                                    |                             |             | T                | Admit        | C.m    | cal  |
|                                    |                             |             | L                | Contra       |        | icei |

You can also refresh the contents of the page by clicking the **Refresh**outton. You can print a list of patients in the MH Clinician Queue by clicking the **Print** button at the bottom of the

screen.

| al (N2) Ferentry | Nets Réusals   |                     |                                               |                                                   |                          |                                              |                                                 |                                     |                    |                                                                                  |                                |                  |                  |                                      |          |                                    |       |     |
|------------------|----------------|---------------------|-----------------------------------------------|---------------------------------------------------|--------------------------|----------------------------------------------|-------------------------------------------------|-------------------------------------|--------------------|----------------------------------------------------------------------------------|--------------------------------|------------------|------------------|--------------------------------------|----------|------------------------------------|-------|-----|
| latient          |                | D-                  |                                               |                                                   |                          |                                              |                                                 |                                     |                    |                                                                                  |                                |                  |                  |                                      |          |                                    |       | Ref |
| ACOMS #          | Patert Name    | Housing<br>Location | Last MH<br>Chricten Sick<br>Call<br>Completed | Last MH<br>Clinician Sick<br>Call<br>Completed By | Next MH Sick<br>Call Due | Last<br>Psychiatric<br>Sick Cal<br>Completed | Last<br>Psychiatric<br>Sick Cal<br>Completed By | Next<br>Psychatric<br>Suik Cell Due | involutary<br>Med? | Active or<br>Future Dated<br>Psychotropic<br>Medis ix/* Last<br>Reneval<br>Date) | Active Merital<br>Health Flags | MHURage          | Assigned Onician | Active Merital<br>Health<br>Diagrows | Subscute | Subsoute<br>Admission<br>Completed | Level |     |
|                  |                | GODSE CREEK         |                                               |                                                   |                          |                                              |                                                 |                                     | 1461               |                                                                                  | Look drvn. Refs.               | Lock even. Refs. |                  |                                      |          | - 1 - 2 <b>-</b> 5                 |       |     |
| 125454           | ball, test     |                     |                                               |                                                   |                          |                                              |                                                 |                                     | No                 |                                                                                  | Graveh disabled                |                  |                  |                                      | No       |                                    |       |     |
| 2726533304612    | Patient, Test  | ACC-E               |                                               |                                                   | MHC visi, 05/22          |                                              |                                                 |                                     | No                 | -                                                                                | 1 1 1 1 1 1 1 1 1 1 1 1        |                  |                  |                                      | No       |                                    |       |     |
|                  |                | LCCC-#+#15          |                                               |                                                   |                          |                                              |                                                 |                                     | No                 |                                                                                  |                                |                  |                  |                                      | No       |                                    |       |     |
|                  |                | ACCE A 278          |                                               |                                                   |                          |                                              |                                                 |                                     | No                 |                                                                                  |                                |                  |                  |                                      | No       |                                    |       |     |
|                  |                | WILDWOOD PR         |                                               |                                                   |                          |                                              |                                                 | Payohiane visit.                    | No                 |                                                                                  |                                |                  |                  |                                      | No       |                                    |       |     |
| 8                |                | SPRING CREEK        |                                               |                                                   |                          |                                              |                                                 |                                     | No                 |                                                                                  |                                |                  |                  |                                      | No       |                                    |       |     |
|                  |                | DICHGOUT OF         |                                               |                                                   |                          |                                              |                                                 |                                     | No                 |                                                                                  |                                |                  |                  |                                      | No       |                                    |       |     |
|                  |                | FCC-A/128           |                                               |                                                   |                          |                                              |                                                 |                                     | No                 |                                                                                  |                                |                  |                  |                                      | No       |                                    |       |     |
|                  |                | D/CHG OUT OF        |                                               |                                                   |                          |                                              |                                                 | Paychanc visit.                     | No                 |                                                                                  |                                |                  | 1                |                                      | No       |                                    |       |     |
|                  |                | HILAND NTN C        |                                               |                                                   |                          |                                              |                                                 | Paychiatric visit                   | No                 |                                                                                  |                                |                  |                  |                                      | No       |                                    |       |     |
|                  |                | DICHGOUT OF         |                                               |                                                   |                          |                                              |                                                 |                                     | No                 |                                                                                  |                                |                  |                  |                                      | No       |                                    |       |     |
| 63256            | Turqueed, Muh. |                     |                                               |                                                   |                          |                                              |                                                 |                                     | Ne                 | hydrOxYane Pa.                                                                   | Hamistid, Neuro.               |                  | Durden, Jeres MD | Byole I Deursle.                     | No       | 2                                  | A     |     |
|                  |                | HLAND NTN C.        |                                               |                                                   |                          |                                              |                                                 |                                     | No                 |                                                                                  |                                |                  |                  |                                      | No       |                                    |       |     |
| 988              | Test Robn      |                     |                                               |                                                   |                          |                                              |                                                 |                                     | No                 |                                                                                  |                                |                  |                  |                                      | No       |                                    |       |     |
|                  |                | YKCC-E-67-8         |                                               |                                                   |                          |                                              |                                                 |                                     | No                 |                                                                                  |                                |                  |                  | Disorganized schi                    | No       |                                    |       |     |
|                  |                | ANCHORAGE E         |                                               |                                                   |                          |                                              |                                                 |                                     | No                 |                                                                                  |                                |                  |                  |                                      | No       |                                    |       |     |

Other fields displayed on the Case Load tab include:

**ACOMS #** – This field displays the patient's Alaska Corrections Offender Management System ID.

Patient Name - This field displays the name of the patient in Last name, First name format.

Housing Location – This field displays the patient's current housing location.

**Last MH Clinician Sick Call Completed**- This field displays the last type of mental health appointment for the patient and the date of the appointment. **Note**Type of appointment begins with MHC.

**Last MH Clinician Sick Call Completed By**- This field displays the user who completed the last mental health appointment.

**Next MH Sick Call Due**– This field displays the type and date of the next scheduled mental health appointment for the patient.

**Last Psychiatric Sick Call Completed**– This field displays the last type of psychiatric appointment for the patient and the date and time of the appointment. **Note**Type of appointment begins with Psychiatric.

**Last Psychiatric Sick Call Completed By**- This field displays the user who completed the last psychiatric appointment.

**Next Psychiatric Sick Call Due** – Displays the next type of the next psychiatric appointment for the patient and the date and time of the appointment. **Note**Type of appointment begins with Psychiatric.

**Involuntary Med?** – Displays "**Yes**" if the patient has an active or future medication order where the "Involuntary Medication" check box is selected, or "**No**" if it is not an involuntary medication.

Active or Future Dated Psychotropic Meds (w/ Last Renewal Date) – Displays the name(s) and last renewal date(s) of all of the active or future medications that are listed in the Psychiatric All drug category.

Active Mental Health Flags – Displays the checkboxes selected for the patient from the "Flags" section of the Mental Health Evaluation. Includes all flags in the "Mental Health", "Alerts" and "Legal" categories.

**MHU Flags** – If the patient has a mental health flag on their chart, the system displays it here. Mental Health flags include Refocus, Lock Down, and Time Out.

**Assigned Clinician** – Use this dropdown menu to select the appropriate mental health clinician for the patient.

Active Mental Health Diagnoses – Displays the patient's active mental health diagnoses.

**Subacute** – Indicates whether or not the patient is housed in a Subacute Wing/Mod. If the patient is housed in one of the following locations, the system displays **Yes** in this field:

HMCC – Hope GCCC – Charlie SCCC – Echo ACC-W – Lima PCC-Mod 1

**Subacute Admission Completed** – A check mark indicates the Sub-Acute Unit Admission/Discharge form has been completed for the patient.

**Level** – Use this dropdown menu to select the level of mental health monitoring/care that the patient needs.

#### **Case Load Menu options**

When you right-click on a patient in the queue, a list of options displays:

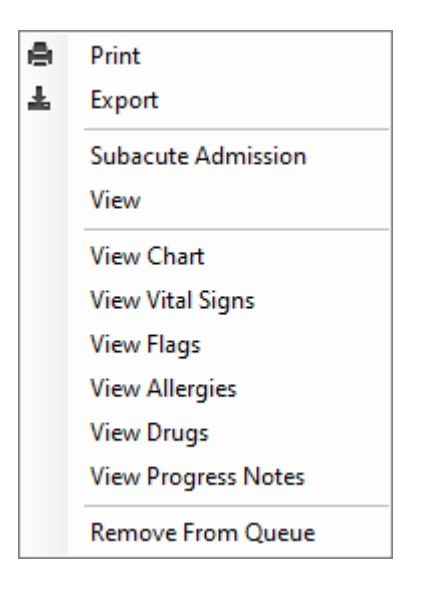

**Print** – Select this option if you want to print a list of patients in the MH Clinician Queue. You can filter your list and print.

**Export** – Select this option to export the list of patients in the queue to an Excel file. You can filter your list and export.

**Subacute Admission** – Select this option to open a new Sub-Acute Unit Admission/Discharge form. Complete the form to admit the patient or discharge the patient from the Sub-Acute Wing/Mod.

**View** – Select this option to open an existing Sub-Acute Admission/Discharge form for the patient.

**View Chart** – Select this option if you want to open the selected patient's chart on the *TechCare*<sup>®</sup> Main Dashboard.

**View Vital Signs** – Select this option to view the last vital signs taken of the patient. You can also add, graph, and print vitals from this screen.

**View Flags** – Select this option to view all the flags for the patient from their chart.

**View Allergies** – Select this option to view the allergy history of the patient.

View Drugs – Select this option to view the Medication Administration Record of the patient.

View Progress Notes – Select this option to view all progress notes for the patient.

**Remove from Queue** – Select this option to remove the patient from the **Case Load** tab. Enter a note in the **Note** window and click the **Add Note** button to add your note and remove the patient from the queue.

### Re-entry tab

From the Re-entry tab, you can view a list of patients that are participating in treatment programs to help them address and manage their mental illness and substance use disorders. These programs assist patients in their transition back into the community by providing treatment and support.

| Patient        |                |          |                     |                              |                                      |                    |                                                   |                              |                             |
|----------------|----------------|----------|---------------------|------------------------------|--------------------------------------|--------------------|---------------------------------------------------|------------------------------|-----------------------------|
| ACOMS #        | Patient Name   | Facility | Housing<br>Location | Release/Projected<br>Release | Active Mental<br>Health<br>Diagnoses | hvoluntary<br>Med? | Active or<br>Future Dated<br>Psychotropic<br>Meds | Active Mental<br>Health Rags | Assigned Release<br>Program |
|                |                |          | D/CHG OUT OF        |                              |                                      | No                 |                                                   |                              | IDP+                        |
|                |                |          | D/CHG OUT OF        |                              |                                      | No                 |                                                   |                              | APIC                        |
|                |                |          | HILAND MTN C        |                              |                                      | No                 |                                                   |                              | IDP+                        |
|                |                |          | HILAND MTN C        |                              |                                      | No                 |                                                   |                              | APIC                        |
|                |                |          | D/CHG OUT OF        |                              |                                      | No                 |                                                   |                              | IDP+                        |
|                |                |          | D/CHG OUT OF        |                              |                                      | No                 |                                                   |                              | APIC                        |
|                |                |          | HILAND MTN C        |                              |                                      | No                 |                                                   | -                            | IDP+                        |
|                |                |          | HILAND MTN C        |                              |                                      | No                 |                                                   |                              | APIC                        |
|                |                |          | HILAND MTN C        |                              |                                      | No                 |                                                   |                              | IDP+                        |
|                |                |          | HILAND MTN C        |                              |                                      | No                 |                                                   |                              | APIC                        |
|                |                |          | HILAND MTN C        |                              |                                      | No                 |                                                   |                              | APIC                        |
|                |                |          | HILAND MTN C        |                              |                                      | No                 |                                                   |                              | IDP+                        |
|                |                |          | HILAND MTN C        |                              |                                      | No                 |                                                   |                              | APIC                        |
|                |                |          | HILAND MTN C        |                              |                                      | No                 |                                                   |                              | IDP+                        |
|                |                |          | D/CHG OUT OF        |                              |                                      | No                 |                                                   |                              | IDP+                        |
|                |                |          | D/CHG OUT OF        |                              |                                      | No                 |                                                   | Advance directive            | IDP+                        |
|                |                | 1        | D/CHG OUT OF        |                              |                                      | No                 |                                                   |                              | APIC                        |
|                |                |          | D/CHG OUT OF        |                              |                                      | No                 |                                                   |                              | IDP+                        |
|                |                |          | D/CHG OUT OF        |                              |                                      | No                 |                                                   |                              | APIC                        |
|                |                |          | D/CHG OUT OF        |                              |                                      | No                 |                                                   |                              | IDP+                        |
|                |                | Í l      | D/CHG OUT OF        |                              |                                      | No                 |                                                   |                              | APIC                        |
| 123789456      | Patient, A     |          |                     |                              |                                      | No                 |                                                   | Suicide Watch                | IDP+                        |
| 123789456      | Patient, A     |          |                     |                              |                                      | No                 |                                                   | Suicide Watch                | APIC                        |
|                |                |          | D/CHG OUT OF        |                              |                                      | No                 |                                                   |                              | IDP+                        |
|                |                |          | D/CHG OUT OF        |                              |                                      | No                 |                                                   |                              | APIC                        |
| 0570615509883  | INVOLUNTARY    |          |                     |                              |                                      | No                 |                                                   | Involuntary medic            | APIC                        |
|                |                | E .      | HILAND MTN C        | 1                            |                                      | No                 |                                                   |                              | APIC                        |
| 867530         | Anderson, test |          |                     | 6/21/2022 5:00               | Adjustment Disor                     | Yes                | Escitalopram Oxa                                  | CIWA, History of             | N/A                         |
| 3356074010-670 | hailay tast    |          |                     |                              |                                      | No                 |                                                   | Care manageme                | N/A                         |

You can manually add a patient to the **Re-entry** tab by clicking th**Add Patient** button. You can type in part of the patient's name, then click **Find**o pull up the patient. Click the **Admit** button to add the patient to the **Re-entry** tab.

The second second second

| 🔀 Admit Patient                                                           |                                                 |                                   |                  | 1975        |       | ×   |
|---------------------------------------------------------------------------|-------------------------------------------------|-----------------------------------|------------------|-------------|-------|-----|
| Turnip                                                                    | Find                                            |                                   |                  |             |       |     |
| Patient: Turnipseed, Michelle Anne<br>DOB: 6/21/1965 (Age=58)<br>Housing: | #: 853256 (853256)<br>Sex: Female<br>Proj. Rel: | Lang:<br>Race:<br>CODE STATUS: NO | Additional Info. | PI<br>NOT A | CTURE | BLE |
| Legal Status:                                                             | Booking Date: 8/21/2023 12:35:58 PM             |                                   |                  |             |       |     |
|                                                                           |                                                 |                                   | I                | Admit       | Can   | cel |

You can also refresh the contents of the page by clicking the **Refresh**utton.

| ACOMS #                      | Patient Name   | Facility | Housing<br>Location | Release/Projected<br>Release | Active Mental<br>Health<br>Diagnoses | Involuntary<br>Med? | Active or<br>Future Dated<br>Psychotropic<br>Meds | Active Mental<br>Health Rags | Assigned Release<br>Program |
|------------------------------|----------------|----------|---------------------|------------------------------|--------------------------------------|---------------------|---------------------------------------------------|------------------------------|-----------------------------|
|                              |                |          | D/CHG OUT OF        |                              |                                      | No                  |                                                   |                              | IDP+                        |
|                              |                |          | D/CHG OUT OF        |                              |                                      | No                  |                                                   |                              | APIC                        |
|                              |                |          | HILAND MTN C        |                              |                                      | No                  |                                                   |                              | IDP+                        |
|                              |                |          | HILAND MTN C        |                              |                                      | No                  |                                                   |                              | APIC                        |
|                              |                |          | D/CHG OUT OF        |                              |                                      | No                  |                                                   |                              | IDP+                        |
|                              |                |          | D/CHG OUT OF        |                              |                                      | No                  |                                                   |                              | APIC                        |
|                              |                |          | HILAND MTN C        |                              |                                      | No                  |                                                   |                              | IDP+                        |
|                              |                |          | HILAND MTN C        |                              |                                      | No                  |                                                   |                              | APIC                        |
|                              |                |          | HILAND MTN C        |                              |                                      | No                  |                                                   |                              | IDP+                        |
|                              |                | 1        | HILAND MTN C        |                              |                                      | No                  |                                                   |                              | APIC                        |
|                              |                |          | HILAND MTN C        |                              |                                      | No                  |                                                   |                              | APIC                        |
|                              |                |          | HILAND MTN C        |                              |                                      | No                  |                                                   |                              | IDP+                        |
|                              |                |          | HILAND MTN C        |                              |                                      | No                  |                                                   |                              | APIC                        |
|                              |                |          | HILAND MTN C        |                              |                                      | No                  |                                                   |                              | IDP+                        |
|                              |                |          | D/CHG OUT OF        |                              |                                      | No                  |                                                   |                              | IDP+                        |
|                              |                |          | D/CHG OUT OF        |                              |                                      | No                  |                                                   | Advance directive            | IDP+                        |
|                              |                |          | D/CHG OUT OF        |                              |                                      | No                  |                                                   |                              | APIC                        |
|                              |                |          | D/CHG OUT OF        |                              |                                      | No                  |                                                   |                              | IDP+                        |
|                              | 12             |          | D/CHG OUT OF        |                              |                                      | No                  |                                                   | -                            | APIC                        |
|                              |                |          | D/CHG OUT OF        |                              |                                      | No                  |                                                   |                              | IDP+                        |
|                              |                |          | D/CHG OUT OF        |                              |                                      | No                  |                                                   |                              | APIC                        |
| 123789456                    | Patient, A     | 1        |                     |                              |                                      | No                  |                                                   | Suicide Watch                | IDP+                        |
| 123789456                    | Patient, A     |          |                     |                              |                                      | No                  |                                                   | Suicide Watch                | APIC                        |
| 0.213638 0.065               |                |          | D/CHG OUT OF        |                              |                                      | No                  |                                                   |                              | IDP+                        |
|                              | 12             |          | D/CHG OUT OF        |                              |                                      | No                  |                                                   |                              | APIC                        |
| 0570615509883                | INVOLUNTARY    |          |                     |                              |                                      | No                  |                                                   | Involuntary medic            | APIC                        |
| and the second second second |                |          | HILAND MTN C        |                              |                                      | No                  |                                                   |                              | APIC                        |
| 867530                       | Anderson, test |          |                     | 6/21/2022 5.00               | Adjustment Disor                     | Yes                 | Escitalopram Oxa                                  | CIWA, History of             | N/A                         |
| 3256974916-79                | hailey test    | 2        |                     |                              |                                      | No                  |                                                   | Case manageme                | N/A                         |

Other fields displayed on the Re-entry tab include:

ACOMS # – Displays the patient's Alaska Corrections Offender Management System ID.

Patient Name – Displays the name of the patient in Last name, First name format.

Facility – Displays the abbreviation of the current facility where the patient is located.

Housing Location – Displays the patient's current housing location.

**Release/Projected Release** – Displays the patient's release date or projected release date from the facility.

Active Mental Health Diagnoses – Displays the patient's active mental health diagnoses.

**Involuntary Med?** – Displays "**Yes**" if the patient has an active or future medication order where the "Involuntary Medication" check box is selected, or "**No**" if it is not an involuntary medication.

Active or Future Dated Psychotropic Meds – Displays the name(s) and last renewal date(s) of all of the active or future medications that are listed in the Psychiatric All drug category.

Active Mental Health Flags – Displays the checkboxes selected for the patient from the "Flags" section of the Mental Health Evaluation. Includes all flags in the "Mental Health", "Alerts" and "Legal" categories.

**Assigned Release Program** – Use this dropdown list to select the release program to which the patient is assigned. Options include:

- N/A not applicable
- APIC Assess, Plan, Identify, Coordinate program which assists the patient with mental illness transition back from prison life into the community.
- IDP+ Institutional Discharge Project Plus intervention program that aims to help the patient with mental illness transition back from prison life into the community.

#### **Re-entry Menu options**

When you right click the mouse anywhere on this screen, a list of options displays:

| e | Print             |
|---|-------------------|
| Ŧ | Export            |
|   | Remove From Queue |

**Print** – Select this option if you want to print a list of patients in the MH Clinician Queue. You can filter your list and print.

**Export** – Select this option to export the list of patients in the queue to an Excel file. You can filter your list and export.

**Remove from Queue**– Select this option to remove the patient from the **Re-entry** tab. Enter a note in the **Note**window and click the**Add Note** button to add your note and remove the patient from the queue.

### Alerts tab

The **Alerts** tab displays a list of all patients with alerts sent to the MH Clinician Queue. You can narrow your search by selecting an option from the **Typ** field (defaults to **All**), changing the **Status** field, or specifying a timeframe. Once you narrow your selection, click th**Refresh** button at the top right of the screen to refresh the contents of the page.

|          |                      | Sate ()      | en .              | - The Beginner | of fee -         |                                     |         |                                                  |                     |                                               |                                                                                      |                                                         | E H Cuesty              |             | Relation       |
|----------|----------------------|--------------|-------------------|----------------|------------------|-------------------------------------|---------|--------------------------------------------------|---------------------|-----------------------------------------------|--------------------------------------------------------------------------------------|---------------------------------------------------------|-------------------------|-------------|----------------|
| Patert E | 9amp                 | Tpe          | Reference<br>Tipe | Patert Name    | Rokerg<br>Rother | History Calabian                    | Prester | Sandar                                           | Resport             | Sdavit                                        | Itessape                                                                             | Las 18-date Unit 10                                     | Lat Opdata<br>Date Tena | Enal<br>Set | Readly Recover |
|          | 5-28-250-258 PM      | 34D - 40xm   | e Detre           |                |                  | 9000 é 30 T                         | 46/A    | Janaha Manua IT                                  | Mit Cinear Game     | Comprehensive Debas Somen - CIWA              | Palant added to DNIA to Accelul from Europerine and Delias Screen                    | Garaha Mantas A                                         | 5/25/2022 2:00/M        |             | 1000           |
|          | 3/17/2020 120 FM     | \$10 - Benzo | Detur             |                |                  | YNCCH62 T                           | N/A     | Janoba Marcue (T                                 | MH Classen Guave    | Conprehensive Detox Sintem - Benzia           | Patient added to CNRA for Benzos hon Comprehensive Detros Screen.                    | Janiha Nartus II                                        | 3/10/2023 1/20PM        |             |                |
|          | 3/17/2020 120 PM     | 31D - Opale  | Detor             |                |                  | Y800+621                            | N/A     | Jariaha Marcus IT                                | MH Cincian Gueue    | Comprehensive Detox Screen - COWS             | Fatient added to COWS from Comprehensive Detro Screen                                | Janaha Marcus II                                        | \$<10,2523.1.28PM       |             |                |
|          | \$/17/2025 128 PM    | SID - Roshi  | i Detor           |                |                  | VRCCed21                            | 85.9    | Janoha Marcus IT                                 | MH Clinician Guinue | Comprehensive Detox Screen - CNVA             | Patient added to CNRA for Alcohol from Comprehensive Detros Screen.                  | Janaha Marcus If                                        | 3/15/2023 1.28/94       | 0           |                |
|          | 8 2-22-2020 11:25 AM | \$10         | Detroi .          | Palert, New    | 1,4570305        |                                     | 8.9     | Mathew Paint (T                                  | MH Chican Queue     | Conprehensive Detox Screen - Other Substances | <ul> <li>Patient reported Other substances on Comprehensive Delca Screen.</li> </ul> | Mattee Paret F                                          | 3/25/2025 10/21 AM      |             | 1              |
|          | \$-21/2022 11:36 AM  | SID-Oplate   | Detox             | 1              |                  | O/CHEOUT OF SYSTEM Mut. Call. Bed   | 2034    | Jann Frederick 17                                | MH Christen Guerue  | Comprehensive Detox Soleen - COWS             | Patient added to COWS from Comprehensive Detry Screen                                | Jare Redetck /7                                         | 8-21-2022 11 3I AM      |             |                |
|          | 8-12/2022 158 AM     | SID-Benzo    | Detro             |                |                  | D-CHS OUT OF SYSTEM More Call Bed   | 10.14   | Janin Fradarick (7                               | Mit Clisiden Gueve  | Conpetiensive Detox Screen - Benave           | Patient added to CNIXATe Benaue hon Comprehensive Cetux Spreen                       | Jerv Fredetck (1                                        | 8/10/2022 9:58 AM       |             |                |
|          | 8/13/2022 158 AM     | SID - Nonhe  | r Detro           | 1              |                  | D/CHLOUT OF SYSTEM Mer. Cell Bec    | N/A     | Jane Rabinsk IT                                  | MH Clinician Queue  | Comprehensive Detox Sareen - CWV              | Patient added to CNEA.fir Alcohol from Comprehensive Detrox Scenery.                 | Jarly Frederick (1                                      | 6-10-2022 9-58-AM       |             |                |
|          | 8/12/2022 647 AM     | SKD          | Detim             |                |                  | D/CHLOUT OF \$1STEM                 | No:14   | Jann Frederick 17                                | MH Canidan Gueue    | Comprehensive Detox Someri - Other Substances | Fallerst reputed Other edistances in Comprehensive Detox Sceen:                      | Jerv Fredetck (1                                        | 8-10-2022 8-47 AM       |             |                |
|          | 8-12/2022 847 AM     | STD - Benut  | Debus             | 1              |                  | D-CHE OUT OF SYSTEM                 | N/A     | Jane Stabarck //                                 | Mrt Christeri Gueue | Conpolhanese Datos Solem - Bancos             | Patient added to CRULA for Benzils from Comprehensive Delive Screen.                 | Jery Peidelok (1                                        | \$-10/2022 \$-47 AM     |             |                |
|          | 8/13/2022 847 AM     | SED - Oblain | Detos             | 100            |                  | DICHS OUT OF SYSTEM-                | No 18   | Janin Fradanck (1)                               | MH Olivian Gueve    | Congreteneve Delos Street - CDWI-             | Patient added to COVID's ton Comprehenance Datos Somen.                              | Jarly Frederick (1                                      | 8-10-2022 9-47 AM       |             | 1              |
|          | 8/13/2022 847 AM     | SID -Roshe   | P Detor           |                |                  | DICHEOUT OF SISTEM-                 | NA      | Janus Fridanski 18                               | MH Christian Gueue  | Conpetitioneure Delos Sotien - CIVIA          | Patient added to CINIA for Alcohol from Comprehensive Delice Screen.                 | Jarv Frederick (1                                       | 8/10/2022 S-47 AM       |             |                |
|          | 5-11/2022 13-45 PM   | S1D - Opiale | Delia             | 1              |                  | D-CHLOUT OF STSTEM-                 | 80.1A   | Kendal Shaon Software Inglementation Specialist  | MH Clinician Guerue | Congretieneve Detox Sosen - COWS              | Patient added to COVIN'S form Comprehensive Detter Screen                            | Kendel Génor Silturare Implementation Specialist        | %-11/2022 10 41 PM      |             |                |
|          | \$/11/2022 10:44 PM  | SID Nonhi    | Delte -           |                |                  | D/CHLOUT OF STSTEM-                 | N/A     | Kendal Jobson Software Implementation Specialist | MH Circles Queue    | Comprehensive Delice Screen - CIVIA           | Patient added to C707A for Alcuhol from Comprehenative Detux Screen.                 | Hendal Galaxin Siltiviare Inplementation Specialist     | 5/1/2022 10:41 PM       |             |                |
|          | 5/11/2022 12:41 PM   | SID -Opiate  | Heavy .           |                |                  | HCC-C 226-0                         | 8.5.    | Kendal libeon Software Implementation Specular   | Mit Cancian Gueue   | COMPRHENSIVE DETON SCREEN                     | Text fast fast                                                                       | <b>Kential Obson Siftware Implementation Specialist</b> | 5/1/2022 10:41 PM       |             |                |
|          | 5/11/2022 1541 PM    | SID-Operate  | Rets              |                |                  | #CC-6-228-0                         | 523     | Kandal laboon Software implementation Specialist | MH Clincian Gueue   | Comprehensive Detox Screen                    | Patient addid to CDWS ton Comprehensive Dator Somen                                  | Kenial Gibson Software Implementation Socialist         | 5/11/2522 10:41 PM      |             |                |
|          | 3/10/2022 448 PM     | SID - Acoho  | Alers .           |                |                  | D/CHG OUT OF SYSTEM-                | N-X     | Chrs Alim 1.T                                    | MH Cincian Queue    | Comprehensive Detax Scelen                    | Fatient added to CRINA for Alcohol Iton Compreheneive Detro: Somen.                  | Ow Aler LT                                              | 5/16/2022 4:40 PM       |             | 1              |
|          | 5/10/2022 253 PM     | 510 - Roohe  | A Roma            | -              |                  | JUNERI EM-                          | 10.14   | Kendal labors Software Implementation Specialist | MH Cincter Gueve    | Congretenaive Detox Screen                    | Patient added to CRRA for Alcohol Iton Comprehensive Detros Screen                   | <b>Kental Gibson Silivare Implementation Specialist</b> | 5/16/2022 3:53/M        |             |                |
| _        | 5/10/2022 144 FM     | SID - Roohe  | i Auto            |                |                  | D/CHEOUT OF SYSTEM-Muc. Cell Bec    | 10%     | Kendal Sibson Software Implementation Specialist | Mrt Cincian Gueve   | Comprehensive Detox Screen                    | Patient added to CRIAR for Acushol Insi-Comprehensive Detrox Somen.                  | Kental Odson Siftware Instementation Soscialist         | 5/16/2022 3:44/96       |             |                |
|          | 5/15/2022 117 PM     | SHD - Benzo  | Nets              | 1              |                  | D/CHLOUT OF SYSTEM-                 | 50.16   | Kendal libror Software Implementation Specialist | Mil Cancien Guinue  | Comprehensive Detax Somern                    | Patient added to CNINA for Benzze from Comprehensive Detox Screen.                   | Kantal Gibson Siltware Implementation Specialist        | 5/16/2022 2:17PM        | 0           |                |
|          | 5/10/2022 3/15 FM    | 51D - Oplate | Auto              | 1.0            |                  | D/D/G OUT OF SYSTEM Mod. Call. Bed. | N/8     | Kendal Mass Software Incidentiation Startistic   | Mrt Christen Guiner | Consultancias Detra Sonan                     | Patient added to COWS turn Completenaive Datos Screen.                               | Kentid Ghain Schure Inclinentation Specialist           | 5/15/2022 3:15/M        |             |                |

Once you have narrowed your search and selected the patient, click the **View** button to view the alert for the patient. You can respond to the alert and send it to another queue for review by selecting a recipient (Doctors, Nurses, Pharmacy, MH Clinician) from the **Queu®** and entering a response in the **Message** field.

| Rent Alert |             |                  |                      |                | -         |         | ×      |
|------------|-------------|------------------|----------------------|----------------|-----------|---------|--------|
|            | View Refer  | rence            |                      |                |           | Send as | Email  |
|            | Sender      | TechCare Support | t                    |                |           |         |        |
|            | Recipient   | O User           | ~                    | Queue          | Nurses Qu | ieue    | ~      |
|            | Subject     | RE: Comprehensi  | ve Detox Screen      | - COWS         |           |         |        |
|            | Message     | Please review to | see if all informati | on is complete | e.        |         | 2      |
|            |             |                  |                      |                |           |         |        |
|            |             |                  |                      |                |           |         |        |
| N          |             |                  |                      |                |           |         |        |
| 4          |             |                  |                      |                |           |         |        |
|            |             |                  |                      |                |           |         | $\sim$ |
|            | Туре        |                  |                      |                |           |         | ~      |
|            | Patient: AG | GATHLUK, ALEX A  | c.                   |                |           |         |        |
| Respond    |             |                  |                      |                | Send      | Can     | cel    |

When you click the **Send** button, the patient is removed from the **Alerts** queue and appears in the recipient's queue on their **Alerts** tab for review.

From the Alerts tab, you can also print the list of alerts by clicking therint button.

| iler1 | Samp                 | Tor           | Reference | Fairt Nana | Buking | Hearing Galaxien                 | Prode  | Sandar                                            | Respon              | Submit               |                                 | Resay                                                                | Las Godale Use (D                                                                                                    | Last Opdatie            | End .    | Really |
|-------|----------------------|---------------|-----------|------------|--------|----------------------------------|--------|---------------------------------------------------|---------------------|----------------------|---------------------------------|----------------------------------------------------------------------|----------------------------------------------------------------------------------------------------|-------------------------|----------|--------|
|       | Activities and the   | Sich Broke    | (Delta)   |            |        | SCOTH SAT                        | AL 4   | Annual Marca II                                   | Mit Operation Gam   | and Concernment      | ntos Some CNEA                  | Patient added to Child by Merchalding Converting on Callin Version   | And the second second se | Automatical Designation | STATE OF | -      |
| 10    | (3rth/2020 128 PM    | SID - Benzo   | Detroit   | 1          |        | YNCCH-62-T                       | N/A    | Janisha Narcus (T                                 | -Min Clinician Gue  | nue Comprehensive (  | etce Scent - Benza              | Patient added to CIVIA for Benzos from Comprehensive Detus Screen.   | Janiha Natus R                                                                                                    | 3/102020 1/28PM         | 0        | 1 0    |
| _     | \$-11.2020 128 PM    | 510 - Opiate  | Detra     |            |        | VIEC6-827                        | 10.14  | Janaha Marcus IT                                  | Mr Cancian Gue      | Ne Congretiensive (  | etox Sover - COW1               | Patient added to COWS Ion Congretiensive Dates Screen                | Janifus Narous 7                                                                                                    | 5/10/2020 1 (28PM       |          | 1      |
|       | 5-13-2029 128 PM     | FID Roshi     | Detra     |            |        | VICCe (2) 7                      | 8.4    | Januaria Manzua (T                                | Mr Christen Gue     | nie Congretiensve (  | Hox Some - CWA                  | Patient added to CHRA for Acorbol Into Comprehensive Deltos Somen.   | Janaha Matsus II                                                                                                    | \$110003128PM           | 0        |        |
| 5     | 2/22/2020 10:25 AM   | \$10          | Detion    |            |        |                                  | N/A    | Mathew Parent /T                                  | MH Cincian Gue      | we Conprehensive D   | etce Sireen - Other Substance   | Albert reported Other substances on Comprehensive Detox Scient.      | Mattern Parent I                                                                                                    | 2-22-2525 10-21 AM      |          |        |
|       | 9/21/2022 11:38 AM   | SID-Opida     | Detos     | 1          |        | DICHLOUT OF SISTEM Mut. Cut. Ber | N/A    | James Knotlands 17                                | Mri Cincian Gue     | nye Congretientive ( | Mox Some - COWS                 | Patient added to CDWS fore Comprehensive Detoy Screen                | Jame Frederick (1                                                                                                    | 9-21-2022 11 SI AM      |          |        |
|       | 5-13-2022 958 AM     | SHD - Benas   | Detice    |            |        | DICHLOUT OF SYSTEM-More Call Ber | NA     | Jann Fastanck II                                  | MH Cancian Gue      | No Corpetensie (     | etce Sovern - Benzue            | Patient added to CRIUM for Benutis from Comprehensive Detros Streen  | Janiv Frederick /1                                                                                                    | 8/10/2022 9:58 AM       | 0        |        |
|       | 8-12-2022 158 AM     | \$10 - Roshik | Delay     | 1          |        | DICHLOUT OF SYSTEM Med. Call Ber | N/A    | Jann Faderick (T                                  | Mr Christen Que     | rue Competitione (   | Mox Somer - CWX                 | Patient added to CTATA for Acuthal from Comprehenance Delaw Streem.  | Jarly Frederick (1                                                                                                    | 8/10/2022 9:58 AM       | 0        |        |
|       | 8/13/2022 847 AM     | SHD .         | Detile    | 1          |        | DICHS OUT OF SYSTEM              | 10/A   | James Federick (1                                 | MH Cansian Que      | tue Competitionere E | whow Sortern - Other Substances | Patient reported Other substances on Comprehensive Detox Scisem      | Jan's Predetck (1                                                                                                    | 8/10/2022 9:47 4М       |          | 0      |
|       | \$113/2022 947 AM    | SID-Berub     | Delos     |            |        | DICHS OUT OF SYSTEM-             | N/A    | Jann Fredarick IT                                 | MH Cliniciani Que   | nue Completioneure I | Non Sonari Barges               | Patient added to Chill No Benzos hon Compehensive Datus Screen       | Jarly Frederick (1                                                                                                    | 8-10-2022 9-47-MM       |          |        |
|       | 8/13/202 847 AM      | S1D - Opiate  | Debin     | 10000      |        | D-CH9 QUT OF STSTEM-             | 10:34  | Jarvi Fedancii (7                                 | 38H Classian Gue    | tue Compreheneure I  | when Somern - COWS              | Patient added to CDIR's two Congresherance Detos Screen              | Jare Frederick 11                                                                                                    | 8/10/2022 9:47:44       | 0        | 1      |
|       | 8/13/2022 847 AM     | SID Nosha     | Detax     | -          |        | DICHLOUT OF STSTEM               | 16%    | Jann Fisikersk IT                                 | MH Cliniciani Clue  | nue Congrehereve I   | etos Soteri - C7WA              | Palant added to CNUK for Alcohol from Comprehenance Detros Somery.   | Janu Frederick (1                                                                                                    | 8/10/2022 9:47 MM       |          |        |
|       | 5-111/2022 15-45 Ptr | S1D - Opiate  | Detail    | 1          | - C    | DICHG OUT OF STSTEM-             | 10.18  | Kendal Steon Software Inglementation Specialist   | MH Christian Gue    | nue Congreihenove D  | etor Solen -COWS                | Paters added to CDIR'S for Congrelienze Data Screen                  | Rental Obvin Schulas Inglementation Specialist                                                                                                    | 5/11/2022 10 41 PM      |          |        |
|       | \$11/2022 10 44 PM   | S1D Rosha     | Delta     |            |        | D/CHG OUT OF SYSTEM-             | N/A    | Rendal Moon Schere Ingenetatory Specials          | Mrt Clescen Gue     | sue Comprehenere D   | Har Somen - CIVIA               | Patient added to CRIMA for Acohol Inter Comprehensive Debux Spreen.  | Kenial Glosin Sifeare Inglementation Specialist                                                                                                    | 5/11/2022 10 H PM       |          | 1      |
|       | 5/71/2022 10:41 PM   | SID - Opiate  | Henry     | 1          |        | NOC-C 228-D                      | N/A    | Kendal Sboon Software Inglementation Specialist   | Mit Clincian Que    | NE COMPREMENS!       | ALDERDA SCREEN                  | head fault hear                                                      | <b>Kenslel Gibson Software Implementation Specialist</b>                                                                                                    | 5/11/2022 10:41 PM      |          |        |
|       | 5/11/2022 1541 PM    | SID-Opide     | Auto      |            |        | NCC-6-228-0                      | N/A    | Kendal liboor Software Implementation Specialist  | MH Cirician Gue     | sue Congrehenave I   | etcs Screen                     | Patient added to CDIWS from Comprehensive Datos Somen                | Kential Gibson Software Implementation Socialist                                                                                                    | 5/11/2022 10:41 PM      |          | 1      |
|       | 5/10/2022 440 PM     | SID - Alcohol | Aints     | -          |        | DICHS OUT OF SYSTEM-             | 5,15   | Over Alen LT.                                     | MH Ondan Gue        | rue Comprehensive D  | ietox Somen                     | Patienti added to CRINA for Acohol Iron Compreheneive Detox Soven    | Ches Alien LT.                                                                                                    | 5/10/2022 4:40/M        | 0        |        |
|       | 5/10/2022 153 PM     | SID - Roshal  | Nets      |            |        | ANENJ EM-                        | 1614   | Kendall labors Software Implementation Specialist | MH Cincian Gue      | sue Comprehensive D  | etos Scent                      | Patient added to CRIRA for Acohol from Comprehensive Detox Screen.   | Kensal Gibson Software Implementation Specialist                                                                                                    | 5/15/2022 3:53PM        | 0        |        |
|       | 5/10/2022 344 FM     | SID - Roohal  | Aists     |            |        | D-CHG-OUT OF SYSTEM-Mod Cell Ber | 1.50 A | Kendal libeon Software Implementation Specialist  | <b>RH Ondan Gue</b> | ive Comprehensive D  | etox Sovery                     | Patient added to CRINA for Acoshed Incv Comprisheneive Detox Screen. | <b>Rental Dibson Sittware Implementation Socialist</b>                                                                                                    | 5/10/2022 3:44PM        |          | 1      |
|       | 5/10/2022 111 PM     | SHD - Benzo   | Note      |            |        | D-CHLOUT OF SPSTEM-              | N/A    | Kendal labors Software Implementation Specialist  | MH Cincian Gua      | eve Compleheneve I   | etox Soren                      | Patient added to CNI/I R Benate from Compreheneive Detax Somen       | Kental Obson Schware Implementation Specialist                                                                                                    | 5/10/2522 3:17PM        | 0        | 1      |
|       | 5-10-2022 315 FM     | 51D - Opiatie | /ints     |            |        | D/CHLOUT OF SYSTEM Mod Call Ber  |        | Kervial Unane Software Internetiation Specialist  | MH Cancian Gue      | Ne Congreteraive I   | etox Soveri                     | Patient added to CDWS ton Comprehensive Detor Somen                  | <b>Kental Obson Schware Implementation Specialist</b>                                                                                                    | 5/10/2022 3:15/M        |          |        |

The Alerts tab also displays the following fields:

**Patient ID** – This field displays the patient's Alaska Corrections Offender Management System ID.

Stamp – This field displays the date and time stamp of the last alert added for the patient.

Type – This field displays the type of alert added for the patient.

**Reference Type** – This field displays the screen where the alert was added. For example, if you enter an alert from the Drug Order screen, the Reference Type displays "**Drug Order**".

**Patient Name** – This field displays the name of the patient in Last name, First name format.

**Booking Number** – This field displays the patient's Alaska Corrections Offender Management System ID.

Housing Location – This field displays the patient's current housing location.

**Provider** – This field displays the name of the provider to whom the alert is assigned.

Sender – This field displays the name of the person who sent the alert.

**Recipient** – This field displays the recipient/queue to which the alert was sent.

**Subject** – This field displays the subject of the alert.

Message – This field displays the message that was entered for the alert.

Last Update User ID – This field displays the name of the person who last updated the alert.

Last Update Date Time – This field displays the date and time the alert was last updated.

**Read by Recipient** – This field displays a check mark if the alert has been read by the recipient.

#### **Alerts Menu options**

When you right click the mouse anywhere on this screen, a list of options displays:

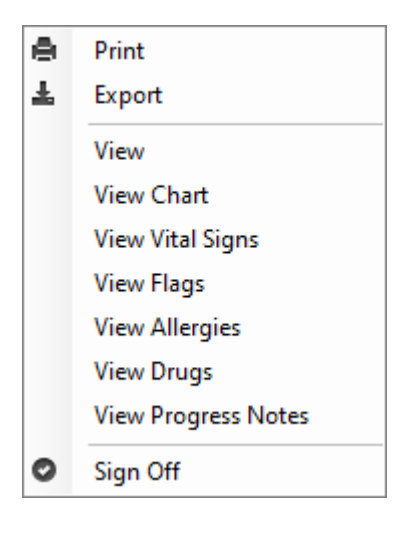

**Print** – Select this option if you want to print a list of patients with alerts in the MH Clinician Queue. You can filter your list and print.

**Export** – Select this option to export the list of patients with alerts in the queue to an Excel file. You can filter your list and export.

**View** – Select this option to open an existing Sub-Acute Admission/Discharge form for the patient.

**View Chart** –Select this option if you want to open the selected patient's chart on the *TechCare*<sup>®</sup> Main Dashboard.

**View Vital Signs** – Select this option to view the last vital signs taken of the patient. You can also add, graph, and print vitals from this screen.

View Flags – Select this option to view all the flags for the patient from their chart.

View Allergies – Select this option to view the allergy history of the patient.

View Drugs – Select this option to view the Medication Administration Record of the patient.

View Progress Notes – Select this option to view all progress notes for the patient.

**Sign Off** – Select this option if you want to sign off on an alert and remove the patient from the **Alerts** tab.

### **Refusals** Tab

The **Refusals** tab displays a list of all patients who have refused 3 consecutive medications, or 5 non-consecutive medications within a thirty-day period. You can narrow your search by selecting a particular timeframe (defaults to **The Past Week**), or changing the **Status** field. The system defaults to displaying patients who are **In Custody**. You can click the **Refresh** button at the top right of the screen to refresh the contents of the page. You can also select a patient and click the **View** button at the bottom of the screen to view the refusal for the patient. In addition, you can sign off on the refusal by selecting the patient, then clicking the **Sign Off Selected** button. You must enter a comment in the **Approve** box and click okay. The system removes the patient from the **Refusals** tab.

| i. | C MH    |              |               |                   |                   |                    |                          |                    |                   |                                                 |                     |                                                      |                |              |                |                  |
|----|---------|--------------|---------------|-------------------|-------------------|--------------------|--------------------------|--------------------|-------------------|-------------------------------------------------|---------------------|------------------------------------------------------|----------------|--------------|----------------|------------------|
| ¢  | ase Loa | d (12) Re-e  | ntry Aleta Re | fusals (5)        |                   |                    |                          |                    |                   |                                                 |                     |                                                      |                |              |                |                  |
| 1  | The Par | t Week       | v             |                   |                   |                    |                          |                    |                   |                                                 | Status Open         | v 🗹 in Custody                                       |                |              |                | Refresh          |
| Γ  |         | nt Name      | Housing       | Booking<br>Number | Custody<br>Status | Ordered Date       | Drug                     | 9.at               | Stop              | Complete Sig                                    |                     |                                                      | Placed<br>By   | Provider     | Reason         |                  |
|    | -       | seed, Michel | le            | 853256            | ACTIVE            | 8/21/2023 1:15 PM  | tra20Done HCI Oral       | 8/21/2023 12:00 PM | 9/19/2023 6:59 PM | Take 50 mg by mouth once in p.m. for 30 day(a). | Dispense 30 tablet. | D Refills) Psych Involuntary Medication Profile Onl  | Ashley Jett IT | Doctor, Jenn | 3 Consecutive  | Refusals         |
|    | 6       | seed, Mchei  | le            | 853256            | ACTIVE            | 8/21/2023 12:49 PM | hydrOXYzine Pamoate Oral | 8/21/2023 12:00 PM | 3/17/2024 6:59 PM | Take 50 mg by mouth once in p.m. for 30 dayla). | Dispense 30 capsul  | e. 6 Refilia) Paych Profile Only                     | Ashiey Jett IT | Doctor, Jenn | 3 Consecutive  | Refusals         |
| ,  |         | need, Michel | le .          | 853256            | ACTIVE            | 8/21/2023 1:15 PM  | tra20Done HO Oral        | 8/21/2023 12:00 PM | 9/19/2023 6:59 PM | Take 50 mg by mouth once in p.m. for 30 day(a). | Depense 30 tablet.  | 0 Reliija) Paych Involuntary Medication Profile Oni  | Athley Jett IT | Doctor, Jenn | Involution Me  | dication Refused |
|    |         | seed, Michel | le            | 853256            | ACTIVE            | 8/21/2023 1:15 PM  | tra20Done HCI Oral       | 8/21/2023 12:00 PM | 9/19/2023 6:59 PM | Take 50 mg by mouth once in p.m. for 30 dayle). | Dispense 30 tablet. | D Refilia) Psych Involuntary Medication Profile Onl  | Anthey Jett IT | Doctor, Jenn | Involuntary Me | dication Refused |
|    |         | seed, Mchel  | le l          | 853256            | ACTIVE            | 8/21/2023 1-15 PM  | tra20Done HCI Oral       | 8/21/2023 12:00 PM | 9/19/2023 6:59 PM | Take 50 mg by mouth once in p.m. for 30 day(s). | Dispense 30 tablet. | 0 Refilia) Paych Involuntary Medication Profile Only | Anthey Jett IT | Doctor, Jenn | Involuntary Me | dication Refused |
|    |         |              |               |                   |                   |                    |                          |                    |                   |                                                 |                     |                                                      |                |              |                | 3                |
| 1  | View    |              |               |                   |                   | Sign Off Selected  | 1                        |                    |                   |                                                 |                     |                                                      |                |              |                |                  |

This tab also displays the following fields:

**Patient ID** – This field displays the patient's Alaska Corrections Offender Management System ID.

Patient Name – This field displays the name of the patient in Last name, First name format.

**Housing Location** – This field displays the patient's current housing location.

**Booking Number** – This field displays the patient's Alaska Corrections Offender Management System ID.

**Custody Status** – This field displays **ACTIVE** if the patient is currently in custody, and **INACTIVE** if they have been released.

**Ordered Date** – This field displays the date and time the medication was ordered for the patient.

**Drug** – This field displays the name of the drug that was ordered for the patient.

**Start** – This field displays the date and time the patient should begin the medication.

**Stop** – This field displays the date and time the patient should stop taking the medication.

**Complete Sig** – This field displays strength of the medication ordered, the Sig time, number of days, route, and number of refills.

**Placed By** – This field displays the name of the professional who placed the medication order.

**Provider** – This field displays the name of the ordering physician.

**Reason** – This field displays the reason why the patient is on the refusals tab. Values include Involuntary medication Refused, 3 Consecutive Refusals or 5 Refusals for Month.

#### **Refusals Menu options**

When you right click the mouse anywhere on this screen, a list of options displays:

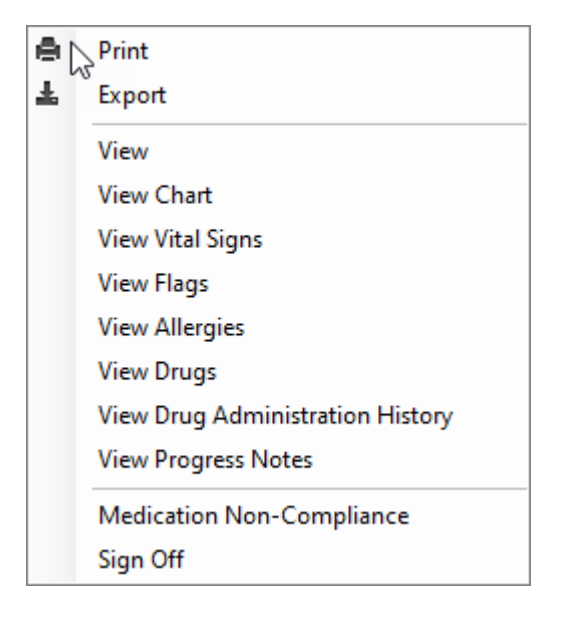

**Print** – Select this option if you want to print a list of patients with medication refusals. You can filter your list and print.

**Export** – Select this option to export the list of patients with medication refusals to an Excel file. You can filter your list and export.

**View** – Select this option to open the drug order for the patient. You can enter new sig times for this drug.

**View Chart** –Select this option if you want to open the selected patient's chart on the *TechCare*<sup>®</sup> Main Dashboard.

**View Vital Signs** – Select this option to view the last vital signs of the patient. You can also add, graph, and print vitals from this screen.

View Flags – Select this option to view all the flags for the patient from their chart.

View Allergies – Select this option to view the allergy history of the patient.

**View Drugs** – Select this option to open the **Medication Administration Record** of the patient.

**View Drug Administration History** – Select this option to view the Drug Administration History for the selected medication. The default is the last 30 days of administration activity. You can enter more or less days and click Refresh to see more or less history.

View Progress Notes – Select this option to view all progress notes for the patient.

**Medication Non-Compliance** – Select this option to open the Medication Non-Compliance form. Use this form to counsel the patient on the number of does they have missed, why they need the medication, and any action that will be taken. You must have the patient sign the form, or have a witness sign with you, should the patient refuse to sign.

**Sign Off** – Select this option if you want to sign off on the refusal. You must enter a comment in the **Approve** box and click okay. The system removes the patient from the **Refusals** tab. If you need to view the note/comment entered for the medication refusal, change the status to **Closed** and use the scrollbar to view the information in the **Comment** field.

© 2024 TechCare® User Manual - Version 4.5 / Proprietary & Confidential

## SUD Dashboard

All patients that have a SUD Assessment Referral Form completed in *TechCa*<sup>Pe</sup>display in this dashboard. In addition, any patient that has a document that has been scanned into their patient chart with a type of SUD Referral is also added to this dashboard.

You can access the **SUD Dashboard**via the **Dashboard** menu from the **Main Screen**of *TechCare*<sup>®</sup>.

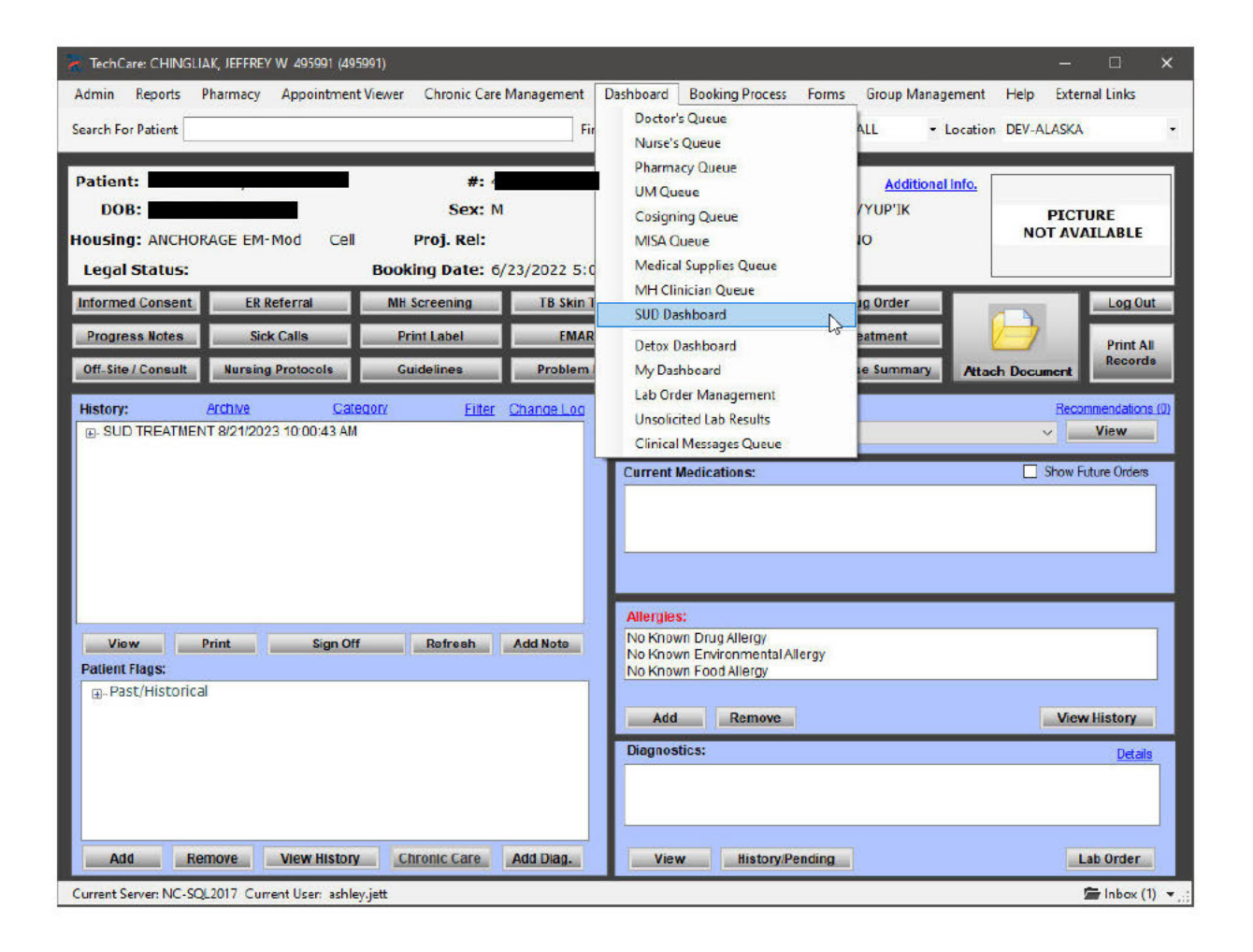

Select the option and the system displays the SUD Dashboard.

| ALC: No. of Lot of Lot |               |        |        |                |          |                    |           |                     |                        |                       |                        |                                       |                        |              |                    |                       |                    |           |                                 |           |
|----------------------------------------------------------------------------------------------------|---------------|--------|--------|----------------|----------|--------------------|-----------|---------------------|------------------------|-----------------------|------------------------|---------------------------------------|------------------------|--------------|--------------------|-----------------------|--------------------|-----------|---------------------------------|-----------|
| tert Saach:                                                                                                    |               |        |        |                |          |                    |           |                     |                        |                       |                        |                                       |                        |              |                    | Adre                  | S at               | a Attave  |                                 | - Refer   |
| evel of Care                                                                                                    | N             |        | v Test | N and Seta     |          | ~ )                |           |                     |                        |                       |                        |                                       |                        |              |                    |                       |                    |           |                                 |           |
| ACONS<br>Number                                                                                                    | Pater()       | vane   | Relend | Monved Corsent | Sovering | Screening<br>Score | Авснатист | Assessment<br>Score | Releved To<br>Teatoert | Reson Nat<br>Parlaned | Weeng For<br>Treatment | Individual<br>Progress Mice<br>Due In | Testuer:<br>Ra: Doe in | Testier Saus | Testient<br>Dar In | Doe Brand<br>Teatment | Toe h<br>Treatment | NAT Pogas | Discharge<br>Planning Due<br>In | Oscharged |
|                                                                                                    |               |        | 8      |                |          | -21                |           |                     | Not Assessed           | ~                     |                        | -10                                   |                        | Note         | 9.                 | 1                     |                    | -         | 0E                              |           |
|                                                                                                    |               |        | 2      | 2              |          |                    |           | 1                   | tike Assessed          | ¥.                    | 1                      | 1                                     |                        | Note 4       | -                  | 1                     |                    |           |                                 |           |
| 52990652                                                                                                    | 5JE15 booking | Test ( | E      |                | Ø        | 20                 | Ø         | 20                  | 2.1 EP5A7              | *                     |                        | -338 dayle) -16/1                     | -128 day 01 -35 h      | Active v     | -120 64900-1411    | 03/15/2023            | 362 city/to 14 ho  |           | -70 dayts) -14 hs               |           |
| 05706155                                                                                                    | OSEL INCLU    | TARY.  | N      |                | R        | 20                 | Ø         | 20                  | Net Americad           | *                     |                        |                                       |                        | None U       |                    |                       |                    |           |                                 |           |
| 1                                                                                                    |               |        | P      | P              | D        |                    |           |                     | Het fascened           | 5                     |                        |                                       |                        | Nové         |                    |                       |                    |           |                                 |           |
|                                                                                                    |               |        | R      | R              | R        | 20                 | 64        | 20                  | 2.1 IDFSAT             | 40                    |                        | 137 darie) -121s.                     |                        | Alle         | -137 devial -15%   | 03/15/2023            | 167 deviat 19 ho   |           |                                 |           |

You can use the **Patient Search** field to filter and search for a specific patient. You can type in part of the patient's name, then click **Refresh** to pull up the patient.

You can also manually add a patient to the **SUD Dashboard** by clicking the **Admit** button. In the **Admit Patient** window, you can type in part of the patient's name, then click **Find** to pull up the patient. Click the **Admit** button to add the patient to the **SUD Dashboard**.

| 🛪 Admit Patient                    |                                     |                 |                  |            |        | ×   |
|------------------------------------|-------------------------------------|-----------------|------------------|------------|--------|-----|
| [Turnip]                           | Find                                |                 |                  |            |        |     |
| Patient: Turnipseed, Michelle Anne | #: 853256 (853256)                  | Lang:           | Additional Info. | - <u> </u> |        |     |
| DOB: 6/21/1965 (Age=58)            | Sex: Female                         | Race:           |                  | PIC        | TURE   |     |
| Housing:                           | Proj. Rel:                          | CODE STATUS: NO |                  | NOT A      | VAILAB | LE  |
| Legal Status:                      | Booking Date: 8/21/2023 12:35:58 PM |                 |                  |            |        |     |
|                                    |                                     |                 | 7                | Admit      | Can    | cel |
|                                    |                                     |                 |                  |            |        |     |

You can also use the **Status** field to filter patients by status. Options include:

- All this default value displays all patients on the dashboard.
- Active Select this option to display all active patients on the dashboard.
- Awaiting Informed Consent Select this option to view all patients who do not have a completed Informed Consent form.
- Awaiting Screening Select this option to view all patients who are awaiting Screening.
- Assessed Awaiting Referral Select this option to view all patients who have been assessed but are waiting on a referral.
- **Discharged** Select this option to filter the dashboard and show patients who have been discharged from the queue.

You can use the **Level of Care** field to filter patients by the treatment to which they were referred. Options include:

- Not Assessed Select this option to view patients on the dashboard that have not been assessed.
- Not Referred Select this option to view patients who have not been referred for treatment.
- **2.1 IOPSAT** Select this option to view all patients who have been referred to the Institutional Intensive Outpatient Substance Use Treatment program.
- **2.1 COD IOPSAT** Select this option to view all patients who have been referred to the Co-Occurring Disorders Intensive Outpatient Services Treatment program.

- 3.5 RSAT Select this option to view all patients who have been referred to Residential Substance Use Disorder Treatment program.
- .5 Psychoeducational Select this option to view patients who have been referred to the Psychoeducational Substance Use Treatment program.
- 1.0 OP Select this option to view all patients who have been referred to Outpatient Treatment.

You also have the option to filter patients by Treatment Status. Options include:

- Active Select this option to display a list of patients who have a treatment status of active.
- Inactive Select this option to display a list of patients who have a treatment status of inactive.
- **Suspended/Other** Select this option to display a list of patients who have a treatment status of suspended or other.
- Waitlist Select this option to display a list of patients who have a treatment status of waitlist.
- None Select this option to display a list of patients who have a no treatment status assigned.

Other fields displayed on the dashboard include:

| evel of Care Al |               | ~ Tea   | nert Status   Al |          | (w)                |            |                     |                         |                         |                         |                                       |                          |                  |                   | Adne                     | 2.4                                                                                                    | a Adve                  |                                 | v Refeat  |
|-----------------|---------------|---------|------------------|----------|--------------------|------------|---------------------|-------------------------|-------------------------|-------------------------|---------------------------------------|--------------------------|------------------|-------------------|--------------------------|----------------------------------------------------------------------------------------------------|-------------------------|---------------------------------|-----------|
| ACOMS<br>Number | Fairt Natio   | Related | Informed Consert | Sceening | Screening<br>Score | Assessment | Rasesament<br>Score | Referred To<br>Teatment | Researt Not<br>Referred | Wating For<br>Treatment | Individual<br>Progress Nate<br>Due In | Treatment<br>Plan Due In | Treatment Status | Trainert<br>Due H | Date Entered<br>Tealment | Tine In<br>Treatment                                                                                                    | MA <sup>1</sup> Program | Discharge<br>Planning Due<br>In | Decharged |
| 200             |               |         |                  |          |                    |            |                     | Net Assessed            | ~ <u>1</u>              |                         |                                       |                          | Norse v          | 6                 |                          |                                                                                                    |                         | 1                               |           |
|                 |               | 2       |                  |          | Sec.               |            | 11.2                | Net Assessed            | ¥.                      |                         | - Second and                          | THE REPORT               | None in          | Views a control   | International Content    | - And the second of                                                                                                    | 0                       | A second second                 |           |
| 5199065262815   | booking. Test | 2       | 2                |          | 20                 | Ø          | 20                  | 21IOPSAT                | *                       |                         | -138 dayts) -14 h                     | -124 days) -15 h         | Active y         | 138 dayb) 14 h    | 03/15/2023               | 150 day(b) 14 ho                                                                                                    |                         | -70 de(b) -14 hp                |           |
| 0570615505883.  | PROLUNTARY    | 2       | 0                | 21       | 20                 | 8          | 20                  | No. Assessed            | *                       |                         |                                       |                          | None             |                   |                          |                                                                                                    |                         |                                 |           |
| 100             |               | 63      | 2                |          |                    |            |                     | No Assessed             | 4                       |                         |                                       |                          | None 🗸           |                   |                          | la martina de la composición de la composición de la composicinde la composición de la composición de la composición de |                         |                                 | 1         |
|                 |               | R       | R                | M        | 20                 | R          | 20                  | 21KOPSAT                | *                       |                         | -137 devisi -19/h                     |                          | Active V         | 137 deviai 15 h   | 03/15/2023               | 167.daviki 19.ks.                                                                                                    | 0                       |                                 |           |

**ACOMS Number** – This field displays the patient's Alaska Corrections Offender Management System ID.

Patient Name - This field displays the name of the patient.

**Referral** – This field displays a checkmark if the SUD Assessment Referral has been completed or scanned in for the patient. Click here to view the form.

**Informed Consent** – This field displays a checkmark when you complete a SUD Program Contract form for the patient. **Screening** – This field displays a checkmark when you complete the ASAM Continuum for the patient.

**Screening Score** – This field displays the patient's screening score calculated from the ASAM Continuum interface. Until the interface is up and running, you can manually enter a screening score to move forward with treatment planning for the patient.

**Assessment** – This field displays a checkmark when you complete the ASAM Continuum assessment for the patient.

**Assessment Score** – This field displays the patient's screening assessment score calculated from the ASAM Continuum interface. Until the interface is up and running, you can manually enter an assessment score to move forward with treatment planning for the patient.

**Referred To Treatment** – Use this drop-down to select the treatment program/option to which you want to refer the patient based on their assessment scores.

- Not Assessed This field defaults to this value; patient has not yet been assessed for treatment.
- Not Referred Select this option if the patient has not been referred for treatment. If you select this option, enter a reason in the **Reason Not Referred**
- **2.1 IOPSAT** Select this option if the patient has been referred to the Institutional Intensive Outpatient Substance Use Treatment program.
- **2.1 COD IOPSAT** Select this option to view all patients who have been referred to the Co-Occurring Disorders Intensive Outpatient Services Treatment program.
- **3.5 RSAT** Select this option if the patient has been referred to Residential Substance Use Disorder Treatment program.
- .5 Psychoeducational Select this option if the patient has been referred to the Psychoeducational Substance Use Treatment program.
- **1.0 OP** Select this option if the patient has been referred to Outpatient Treatment.

**Reason Not Referred** – This field only opens if you select **Not Referred** from the **Referred To Treatment** field.

Waiting for Treatment – When you select a treatment option (2.1 IOPSAT, 2.1 COD IOPSAT, 3.5 RSAT, .5 Psychoeducational, or 1.0 OP) from the **Referred to Treatment** field and click **Refresh**, the system starts a timer counting up until you change the value in the **Treatment Status** field to **Active**. The format is in days, hours (i.e. 2 days 7 hours).

Individual Progress Note Due In – Depending on the value in the Referred to Treatment and when the Treatment Status field is set to Active, when you click Refresh, the waiting for treatment timer clears and the system enters days and hours in this field and the Treatment Plan Due In field.

**Treatment Plan Due In –** Depending on the value in the **Referred to Treatment** and when the **Treatment Status** field is set to **Active**, when you click **Refresh**, the waiting for treatment timer clears and the system enters days and hours in this field. The default value for all treatment options is **1 day** to enter the treatment plan for the patient.

**Treatment Status –** The default value in this field is **None.** When you change the value in the **Referred to Treatment** field, the system changes this field to **Waitlist**, and starts the **Waiting for Treatment** timer.

- Active When you change this field to Active and click Refresh, the waiting for treatment timer clears and the system begins a timer in the Individual Progress Note Due In and Treatment Plan Due In
  - 1 IOPSAT individual progress note is due in 30 days
  - 1 COD IOPSAT individual progress note is due in 30 days
  - 5 RSAT individual progress note is due in 21 days
  - .5 Psychoeducational no individual progress note needed
  - 0 OP individual progress note is due in 30 days
- Inactive When you select Inactive or None and click **Refresh**, the system displays a message warning you that changing the treatment status will clear the treatment timer. If you click **OK** and then click **Refresh**, the timers are cleared, indicating there is no treatment status selected for the patient.
- **Suspend/Other** Select this option and click **Refresh** if you want to suspend the patient from treatment. The system removes all of the timers associated with treatment for the patient. You can select **Active** again to resume the timer for treatment for the patient.
- Waitlist When you select a treatment option in the **Referred To Treatment** field and click **Refresh**, the system changes this field to **Waitlist**.

**Treatment Due In** – Depending on the value in the **Referred to Treatment** and when the **Treatment Status** field is set to **Active**, when you click **Refresh**, the waiting for treatment timer clears and the system enters days and hours in this field. These values are the same is indicated in the **Individual Progress Note Due In** field.

**Date Entered Treatment** – When you change the **Treatment Status** field to **Active** and click **Refresh**, this field displays the date that you changed the status. Even if you change the status to Suspend/Other and change it back to Active, the system displays the date that you first changed the status to **Active**.

**Time in Treatment –** This field displays the number of days and hours the patient has been active in treatment.

**MAT Program** – This field displays a checkmark if the patient is actively enrolled in the MAT program from the **Admissions Management Queue**.

**Discharge Planning Due In** – Depending on the value in the **Referred to Treatment** and when the **Treatment Status** field is set to **Active**, when you click **Refresh**, the waiting for treatment timer clears and the system enters days and hours in this field.

- 2.1 IOPSAT discharge planning is due in 98 days
- 2.1 COD IOPSAT discharge planning is due in 133 days
- 3.5 RSAT discharge planning is due in 150 days
- .5 Psychoeducational no discharge planning needed
- 1.0 OP individual progress note is due in 63 days

**Discharged** – When you right-click and select the **Discharge Patient** option, the patient is removed from the SUD dashboard and the system displays a checkmark in this field. To undo the discharge, right-click and select the **Reverse Patient Discharge** from the menu.

### SUD Menu options

When you right-click the mouse anywhere on this screen, a list of options displays:

| A. | Print                         | 9 day(s) 22 hours | 08/31/2023       | 0 day(s) 1 hours       |            | 62 day(s) 22 hours                                                                                                    |
|----|-------------------------------|-------------------|------------------|------------------------|------------|----------------------------------------------------------------------------------------------------|
| Ŧ  | Export                        | 39 day(s) -19 h   | 03/15/2023       | 169 day(s) 19 ho       |            | -71 day(s) -19 ho                                                                                                    |
|    | Export                        | ) day(s) 18 hours | 08/31/2023       | 0 day(s) 5 hours       |            | 149 day(s) 18 ho                                                                                                    |
|    | Access ASAM Continuum         |                   |                  |                        |            |                                                                                                    |
|    | Register Patient in Continuum | 39 day(s) -1 ho   | 03/15/2023       | 169 day(s) 1 hours     |            |                                                                                                    |
|    | Complete                      | Informed          | Consent - SUD    | TREATMENT SERVICES CO  | NSENT      | 2                                                                                                    |
|    | View                          | Screening         | g - Continuum P  | ortal                  |            |                                                                                                    |
|    | Discharge Patient             | Assessme          | ent - Continuum  | Portal                 |            |                                                                                                    |
|    | Reverse Patient Discharge     | Informed          | Consent - SUD I  | PROGRAM CONTRACT       |            |                                                                                                    |
| -  |                               | Treatmen          | t Planning - SUD | TREATMENT PLAN         |            |                                                                                                    |
|    |                               | Treatmen          | t - SUD PROGRE   | SS NOTE                |            |                                                                                                    |
|    |                               | Treatmen          | t - SUD TREATM   | ENT CIOP PROGRESS NOT  | ES         |                                                                                                    |
|    |                               | Treatmen          | t - INDIVIDUAL   | SIGNIFICANT EVENTS PRO | GRESS NOT  | E                                                                                                    |
|    |                               | Treatmen          | t - Group Progre | ss Note                |            |                                                                                                    |
|    |                               | Discharge         | e Planning - SUD | EARLY PROGRAM COMP     | LETION/EXT | ENSION REQUEST                                                                                                    |
|    |                               | Discharge         | e - SUD DISCHAR  | GE SUMMARY             |            | o verster son de la construire de la construire d |
|    |                               |                   |                  |                        |            |                                                                                                    |

**Print** – Select this option if you want to print a list of patients on the SUD Dashboard. You can filter your list and print.

**Export** – Select this option to export the list of patients on the SUD Dashboard to an Excel file. You can filter your list and export.

Access ASAM Continuum – This interface is not currently functional at this time.

**Register Patient in Continuum** – This interface is not currently functional at this time.

**Complete** – This option displays a list of forms that you can complete for the patient. If you have already completed a particular form for the patient, the system displays a checkmark in the appropriate field on the dashboard. Form options available are:

- Informed Consent SUD TREATMENT SERVICES CONSENT
- Screening Continuum Portal
- Assessment Continuum Portal
- Informed Consent SUD PROGRAM CONTRACT
- Treatment Planning SUD TREATMENT PLAN
- Treatment SUD PROGRESS NOTE
- Treatment SUD TREATMENT CIOP PROGRESS NOTES
- Treatment INDIVIDUAL SIGNIFICANT EVENTS PROGRESS NOTE
- Treatment Group Progress Note
- Discharge Planning SUD EARLY PROGRAM COMPLETION/EXTENSION REQUEST
- Discharge SUD DISCHARGE SUMMARY

**View** – Select this option to view a list of the forms/actions that have been completed for the patient. The system displays the information in the SUD Document Viewer window. You can double-click on any of the forms to review or print the completed form for the patient.

| Z 9     | D Sashboar      | a:                 |           |                |           |                    |                                        |                                  |                          |                         |                         |                                      |                          |                  |                                     |                           |                      | - E.       | 0 X.                           |
|---------|-----------------|--------------------|-----------|----------------|-----------|--------------------|----------------------------------------|----------------------------------|--------------------------|-------------------------|-------------------------|--------------------------------------|--------------------------|------------------|-------------------------------------|---------------------------|----------------------|------------|--------------------------------|
| Patient | Sarth:          |                    |           |                |           |                    |                                        |                                  |                          |                         |                         |                                      |                          |                  | Admi                                | Sala                      | Active               |            | Reteats                        |
| Leve    | d'Care: A       |                    | ~ ] Treat | ment Status: 4 |           | w                  |                                        |                                  |                          |                         |                         |                                      |                          |                  |                                     |                           |                      |            |                                |
| -       | ACOMS<br>Number | Patent Name        | Referal   | Womed Consent  | Sciencing | Screening<br>Score | Assessment                             | Assessment<br>Score              | Referred To<br>Treatment | Reason Not<br>Parlement | Wating For<br>Treatment | Individual<br>Progres Note<br>Due In | Treatment<br>Plan Due In | Treatment Status | Treatment<br>Due In                 | Date Intered<br>Treatment | Time In<br>Treatment | MATProgram | Decharge<br>Planning Due<br>In |
|         |                 |                    |           | 8              |           | 20                 | R                                      | 20                               | 5 Psychoed               | 3                       | \$3 day(s) -1 hours     |                                      |                          | Wated            | 2                                   |                           |                      |            |                                |
|         | 1               |                    |           | 8              | 63        | 15                 | 2                                      | 17                               | 5 Paychoed               | 29                      |                         |                                      |                          | Suspended/       | 2                                   | 08/31/2023                |                      |            |                                |
|         |                 |                    | 8         | 8              |           | 25                 | 2                                      | 26                               | 1.0 OF                   | 19                      |                         | 44 days) .21 hs                      | -73 days) -20 he         | Active           | -Aldebi 21 hs                       | 08/91/2023                | 74 dayls) 21 hours   |            | -11 de/b0 -21 h                |
| 1       | Arian .         |                    | - 19 ·    | 8              |           | 20                 |                                        | 20                               | 2.1 KOPSAT               | 1                       |                         | (213 days) (21 h.                    |                          | Active           | <ul> <li>213 diy(b)-21 h</li> </ul> | \$3/15/2023               | 243 daylai 21 ho.    |            | i harrower                     |
| 1       | Export          |                    | 2         | 8              |           | 20                 | Ø                                      | 20                               | 2.1 KOPSAT               | *                       |                         | 29 dayte 23 hours                    | -200 days) -18 h.        | Active           | 29 days) 23 hours                   | 03/15/2023                | 244 day(a) 15 ho     |            | -545 day(s) -15                |
| 15      |                 |                    | M         | M              | M         | 20                 | M                                      | 20                               | 3.5 RSAT                 | 14                      | _                       | 20 day(t) 6 hours                    | -74 dayb) -1 hours       | Active           | 20 days) 5 hours                    | 08/31/2023                | 75 day(s) 1 hours    |            | 74 day(s) 22 ho                |
|         | Access A        | SAM Continuum      | 2         | 8              | 0         |                    |                                        | _                                | Not Assessed             | ~                       | -                       |                                      |                          | None             | ž                                   |                           |                      | 0          | _                              |
|         | registers       | abent in continuum | M         | U.             | U U       |                    | U.                                     |                                  | Not Assessed             |                         |                         |                                      |                          | None             | ×                                   |                           |                      | U          |                                |
|         | Complete        | 6                  | •         |                |           | 2                  |                                        |                                  |                          |                         |                         |                                      |                          |                  |                                     |                           |                      |            |                                |
| 1       | View            |                    |           |                |           | 15                 | ID ASSESSMENT RE                       | FERRAL 3/15/2023                 | 1248:05 PM               | T.                      |                         |                                      |                          |                  |                                     |                           |                      |            |                                |
|         | Discharge       | Patient            |           |                |           | 5                  | UD TREATMENT SER                       | VICES CONSENT R                  | DFIN 3/15/2023 12        | 49:17 PM                |                         |                                      |                          |                  |                                     |                           |                      |            |                                |
|         | Revenue P       | latitet Discharge  | _         |                | -         | 20                 | UD TREATMENT PLA                       | N 3 15/2023 124 Z                | PRESS PROTE SPISE        | 2545 124545 794         |                         |                                      |                          |                  |                                     |                           |                      |            |                                |
|         |                 |                    |           |                |           | -                  | TO EARLY PROJECT<br>ROUF NOTE 9/12/202 | COMPLETION HEC<br>23 10:00:21 AM | JOEST 3/15/2023 1        | 24.45.958               |                         |                                      |                          |                  |                                     |                           |                      |            |                                |
|         |                 |                    |           |                |           | _                  |                                        |                                  |                          |                         |                         |                                      |                          |                  |                                     |                           |                      |            |                                |
|         |                 |                    |           |                |           |                    |                                        |                                  |                          |                         |                         |                                      |                          |                  |                                     |                           |                      |            |                                |
|         |                 |                    |           |                |           |                    |                                        |                                  |                          |                         |                         |                                      |                          |                  |                                     |                           |                      |            |                                |
|         |                 |                    |           |                |           |                    |                                        |                                  |                          |                         |                         |                                      |                          |                  |                                     |                           |                      |            |                                |
|         |                 |                    |           |                |           |                    |                                        |                                  |                          |                         |                         |                                      |                          |                  |                                     |                           |                      |            |                                |
|         |                 |                    |           |                |           |                    |                                        |                                  |                          |                         |                         |                                      |                          |                  |                                     |                           |                      |            |                                |
|         |                 |                    |           |                |           |                    |                                        |                                  |                          |                         |                         |                                      |                          |                  |                                     |                           |                      |            |                                |
|         |                 |                    |           |                |           |                    |                                        |                                  |                          |                         |                         |                                      |                          |                  |                                     |                           |                      |            |                                |
|         |                 |                    |           |                |           |                    |                                        | Double Click an 8                | en o Vex                 |                         |                         |                                      |                          |                  |                                     |                           |                      |            |                                |
|         |                 |                    |           |                |           |                    |                                        |                                  |                          |                         |                         |                                      |                          |                  |                                     |                           |                      |            |                                |

**Discharge Patient** – You can discharge a patient from the SUD Dashboard by selecting this option. The patient will be removed from the Active list on the SUD Dashboard to the Discharged list. If you change the status to view all patients, the patient will display in the list with a checkmark in the **Discharged** field.

**Reverse Patient Discharge** – Select this option if you removed the patient in error, or you need to add the patient back to the Active list on the SUD Dashboard. The checkmark will be removed from the **Discharged** field.

### **Group Progress Notes**

You can utilize the **Group Notes** option in*TechCare*<sup>®</sup> to document one general note about all patients who participate in a group session and efficiently apply that note to multiple patients. From the **Main Screen** select the **Group Management** menu option, then select **Group Notes**. You can also right-click on the SUD dashboard, select **Complet** hen select the **Treatment – Group Progress Note**option.

|                  | -139 day(s) -20 h       | -125 day(s) -23 h | Active    | ~     | -139 da  | • | Print                         |
|------------------|-------------------------|-------------------|-----------|-------|----------|---|-------------------------------|
|                  | 20 day(s) 18 hours      | 0 day(s) 18 hours | Active    | ~     | 20 day   | * | Export                        |
|                  |                         |                   | None      | ~     |          |   | Access ASAM Continuum         |
|                  | -139 day(s) -2 ho       |                   | Active    | ~     | -139 da  |   | Register Patient in Continuum |
| Informed Conse   | nt - SUD TREATMENT SERV | ICES CONSENT      |           |       |          |   | Complete                      |
| Screening - Conf | tinuum Portal           |                   |           |       |          |   | View                          |
| Assessment - Co  | ontinuum Portal         |                   |           |       |          |   | Discharge Patient             |
| Informed Conser  | nt - SUD PROGRAM CONT   | RACT              |           |       |          |   | Reverse Patient Discharge     |
| Treatment Plann  | ing - SUD TREATMENT PLA | AN                |           |       |          | - |                               |
| Treatment - SUD  | PROGRESS NOTE           |                   |           |       |          |   |                               |
| Treatment - SUD  | TREATMENT CIOP PROGR    | ESS NOTES         |           |       |          |   |                               |
| Treatment - INDI | VIDUAL SIGNIFICANT EVE  | NTS PROGRESS NO   | TE        |       |          |   |                               |
| Treatment - Grou | up Progress Note        |                   |           |       |          |   |                               |
| Discharge Planni | ing - SUD EARLY PROGRAM | M COMPLETION/E)   | TENSION R | QUEST | 12.<br>1 |   |                               |
| Discharge - SUD  | DISCHARGE SUMMARY       |                   |           |       |          |   |                               |

| 😕 GroupNoteSUD         |                         | 97 <u>77</u> |        | × |
|------------------------|-------------------------|--------------|--------|---|
| Date Of Group: 14/2017 | Group Type:             |              |        | ~ |
| Attendance:            | Group Name:             |              |        | 3 |
| Note: :                |                         |              | ,      | 5 |
|                        | Add Documentation Add I | Note         | Cancel |   |

The system displays the **GroupNoteSUD** screen. All patients on the SUD Dashboard are displayed in the **Attendance**pane. You can filter the group type by selecting the Level of Care option from the **GroupType** dropdown menu. There are many treatment options available in the dropdown. Select the group type for which you want to enter notes. The system displays patients that are in the group in the **Attendance**field. To enter a note for the patient, select the checkbox next to each patient's name, add the **Date of Group**, the **Practitioner** conducting the session, select the **Group Name**, and any enter informative notes about the session in the **Note** field.

Click **Add Note** to add the note to the patient charts. If a patient is absent from group and you do not want to attach the note to their chart, you can deselect the **Attendance** check box next to their name before you click the **Add Note** button.

You can click the **Add Documentation** button from the **GroupNoteSUD** screen to add various forms or other documentation for an individual patient. Options include:

- SUD Treatment Services Consent Form
- SUD Program Contract
- SUD Treatment Plan
- SUD Progress Note
- SUD Treatment CIOP Progress Notes
- SUD Individual and Significant Events Progress Note
- SUD Early Program Completion/Extension Request
- SUD Discharge Summary

© 2024 TechCare® User Manual - Version 4.5 / Proprietary & Confidential

## **Detox Processes**

### **Comprehensive Detoxification Screen**

A Screening tool that acts to recommend possible detox processes including CIWA. This form is usually triggered from the Receiving Screening as a part of the intake process, if the patient reports use of alcohol, prescription drugs that may cause detox symptoms or illegal drugs. The form can also trigger from the form's menu.

#### Citation

The algorithm is derived from multiple correctional medical and mental health providers employed by NaphCare, Inc. Their resources include several publicly available tools and guidelines, but ultimately this algorithm is proprietary to NaphCare. This algorithm is for information purposes only and does not replace the judgement of a medical professional in the course of providing care.

#### **General Form Logic**

- 1. Actions in this form only prompt CIWA, COWS no medications
- 2. All questions disabled until Alcohol, Benzo, Opiate is selected (appropriate questions are then enabled)
- 3. Notify user if patient already on any detox
- 4. If CIWA or COWS prompted, add corresponding flag and add to corresponding dashboard

#### Alcohol Section – Business Logic

- a. If 1A and (2B or 2C) are selected: Prompt CIWA
- b. If 1B and 2A are selected: Prompt CIWA
- c. If 1B and (2B or 2C) are selected: Prompt
- d. If 2 or more responses to Question 3 and/or Question 4: Prompt
- e. If Yes to Question 5: Prompt

#### **Opiate Business Logic**

- a. If 1a is selected prompt COWS protocol
- b. If 2a is selected prompt COWS protocol
- c. If 2b and 3a are selected do NOT prompt COWS protocol
- d. If 2b and 3b or c are selected prompt COWS protocol

- e. Do not display Pregnancy question on
- f. If pregnancy flag already set select Yes on question 4
- g. If yes is checked on question 4 set pregnancy flag

#### **Benzo Logic**

- a. If 1b is selected = CIWA is prompted
- b. If 1a and 2a are selected CIWA is NOT prompted
- c. If 1a and any of 2b, c, d is selected = CIWA is prompted

© 2024 *TechCare*<sup>®</sup> User Manual - Version 4.5 / Proprietary & Confidential

## Drug Refill Queue

The **Drug Refill Queue** is accessible from the **Pharmacy** Tab on the main screen of *TechCare*<sup>®</sup>.

#### 🐲 TechCare: TEST, MALE 456789 (987654)

| Admin Reports                                                    | Pharmacy                                   | Sick Call Management                                                                                              | Chronic Care Management                               | t Da           | shboard  | Booking Process                  | Forms       |
|------------------------------------------------------------------|--------------------------------------------|----------------------------------------------------------------------------------------------------|-------------------------------------------------------|----------------|----------|----------------------------------|-------------|
| Search For Patient                                               | Drug (<br>Drug li                          | Category Administration                                                                                           | Fi                                                    | nd <u>Ad</u>   | lvanced  |                                  | Housing A   |
| Patient: TEST,<br>DOB: 5/30/:<br>Housing: ABC-0<br>Status: ACTIV | Pharm<br>Medic<br>Advan<br>Advan<br>Drug F | acy Administration<br>ation Delivery Check-In<br>iced Drug Search<br>iced Treatment Search<br>Reconciliation Form | #: 456789 (98<br>Sex: M<br>ate:<br>ate: 5/30/2019 1:0 | 37654<br>03:00 | 4)<br>PM | Class:<br>Race: W                |             |
| Informed Consent<br>Progress Notes                               | Drug F<br>Med C<br>Print C                 | Re-Order<br>Count<br>Drders                                                                                       | TB Chest                                              | X-ray          | Hea      | th Assessment<br>I Progress Note | Dru:<br>Tre |
| Off-Site / Consult                                               | Drug R                                     | Refill                                                                                                    | s Problem                                             | List           | Bł       | Assessment                       | Release     |
| History:<br>DIABETES ME<br>Heroin/Opioid                         | EMAR<br>Lab Or<br>Treatm                   | rder<br>nents                                                                                                    | Filter Change Log                                     |                | Medical: |                                  |             |

| VDF-VF-2-17-T         Abacavr.Sulface         PM(AT BEDTIME)         4/19/2019         7/17/2019         Provider: Placeh         Nathan Ne           VDF-VF-2-17-T         Acyclowr Oral 40         PM(AT BEDTIME)         4/19/2019         7/17/2019         Provider: Placeh         Nathan Ne           VDF-UW-3-38-B         Banophen Oral 2         PM(AT BEDTIME)         4/17/2019         10/13/2019         Doctor, Jenn MD         Jenn Frede           GBDF-4-A 116-M         Allergy Relief Oral         BID(TWICE DAIL         4/17/2019         7/15/2019         Doctor, Jenn MD         Jenn Frede           SDCJ-8-8-17-M         Allergy Relief Oral         BID(TWICE DAIL         4/12/2019         G/30/2019         Doctor, Jenn MD         Jenn Frede           LCDR-5-A-3-1         Abacavr Sulfate         DAILY[ONCE DA         4/11/2019         7/9/2019         Provider: Placeh         Nathan Ne           VDF-UW-2-41-T         Calcum Acetare (                                                                                                    | Patient Name | Patient ID | Booking # | Housing        | Drug                | SIG            | Start     | Stop       | Provider         | Ordered By  |
|----------------------------------------------------------------------------------------------------|--------------|------------|-----------|----------------|---------------------|----------------|-----------|------------|------------------|-------------|
| Image: Section of the section of the section of th |              |            |           | VDF-NF-2-17-T  | Abacavir Sulfate    | PM(AT BEDTIME) | 4/19/2019 | 7/17/2019  | Provider, Placeh | Nathan Nev  |
| VDF-UW-338-B       Banophen Ord 2       PM(AT BEDTIME)       4/17/2019       10/13/2019       Doctor, Jenn MD       Jenn Frede         GBDF-4A-116-M       Allergy Relief Oral       BID(TWICE DAIL       4/17/2019       7/15/2019       Doctor, Jenn MD       Jenn Frede         SDCJ-8-8-17-M       Allergy Relief Oral       TID(THREE TIM       4/12/2019       6/30/2019       Doctor, Jenn MD       Jenn Frede         LCDR-5-A-3-1       Abacavir Sultate       DAILY(ONCE DA       4/11/2019       7/9/2019       Provider: Placeh       Nathan Ne         VDF-UW-24-1-T       Calcum Acetate (                                                                                                    |              |            |           | VDF-NF-2-17-T  | Acyclovir Oral 40   | PM(AT BEDTIME) | 4/19/2019 | 7/17/2019  | Provider, Placeh | Nathan Nev  |
| GBDF-4A-116-M       Allergy Relief Oral       BID(TWICE DAIL       4/17/2019       7/15/2019       Doctor, Jenn MD       Jenn Frede         SDCJ-8-8-17-M       Allergy Relief Oral       TID(THREE TIM       4/12/2019       6/30/2019       Doctor, Jenn MD       Jenn Frede         LCDR-5-A-3-1       Abacavir Sultate       DAILY(ONCE DA       4/11/2019       7/3/2019       Provider. Placeh       Nathan Ne         VDF-UW-2-41-T       Calcum Acetate (       QID(FOUR TIME       4/11/2019       7/3/2019       Doctor, Jenn MD       Waymon G         GBDF-1-A-101-3       Abacevir Sulfate       DAILY(ONCE DA       4/8/2019       7/6/2019       Provider. Placeh       Nathan Ne                                                                                                    |              |            |           | VDF-UW-3-38-B  | Banophen Oral 2     | PM(AT BEDTIME) | 4/17/2019 | 10/13/2019 | Doctor, Jenn MD  | Jenn Freder |
| SDCJ-8-B-17-M       Allergy Relief Oral       TID (THREE TIM       4/12/2019       6/30/2019       Doctor, Jann MD       Jenn Frede         LCDR-5-A-3-1       Abacavr Sulfate       DAILY(ONCE DA       4/11/2019       7/9/2019       Provider. Placeh       Nathan Ne         VDF-UW-2-41-T       Calcum Acetate (       QID(FOUR TIME       4/11/2019       7/9/2019       Doctor, Jenn MD       Waymon G         GBDF-1-A-101-3       Abacavir Sulfate       DAILY[ONCE DA       4/0/2019       7/6/2019       Provider. Placeh       Nathan Ne                                                                                                    |              |            |           | GBDF-4-A-116-M | Allergy Relief Oral | BID(TWICE DAIL | 4/17/2019 | 7/15/2019  | Doctor, Jenn MD  | Jenn Freder |
| Image: Constraint of the second state of the second state of the second sta                |              |            |           | SDCJ-8-B-17-M  | Allergy Relief Oral | TID(THREE TIM  | 4/12/2019 | 6/30/2019  | Doctor, Jenn MD  | Jenn Freder |
| WDF-UW-241-T       Calcium Acetate ( QID(FOUR TIME 4/11/2019       7/9/2019       Doctor, Jenn MD       Warmon G         GBDF-1-A-101-3       Abacevir Sulfate       DAILY[ONCE DA       4/8/2019       7/6/2019       Provider, Placeh       Nathern Ne                                                                                                    | 1            |            |           | LCDR-5-A-3-1   | Abacavir Sulfate    | DAILY(ONCE DA  | 4/11/2019 | 7/9/2019   | Provider. Placeh | Nathan Nev  |
| GBDF-1-A-101-3 Abacevir Sulfate DAILY[ONCE DA 4/8/2019 7/6/2019 Provider, Placeh Nathen Ne                                                                                                    |              |            |           | VDF-UW-2-41-T  | Calcium Acetate (   | QID(FOUR TIME  | 4/11/2019 | 7/9/2019   | Doctor, Jenn MD  | Waymon Go   |
|                                                                                                    |              |            |           | GBDF-1-A-101-3 | Abacavir Sulfate    | DAILYONCE DA   | 4/8/2019  | 7/6/2019   | Provider, Placeh | Nathan Nev  |
|                                                                                                    |              |            |           |                |                     |                |           |            |                  |             |

Users enter a value in **Due for Refill** to see medications that are authorized for refill, and have at least one refill remaining that is due within the specified number of days. The refill date will be calculated based on the order start date and the number of administered doses (example: a 15 day order with a start date of 1/1/19, a stop date of 1/30/19, one refill, 5 refusals, and 10 administrations will only appear in the refill queue on 1/16/19 if the value in the **Days** field is set to at least 5 – this is because there would be 5 doses left to administer on the 1/16/19 order). The number of refills remaining will be tracked in the *TechCare*<sup>®</sup> database, and will be used to determine when all authorized refills have been sent to the pharmacy.

| 🐮 Drug Refill                                     |           | - |      | ×   |
|---------------------------------------------------|-----------|---|------|-----|
| Look for drugs due for refill in the next 60 days | Check All |   | Sear | rch |

Checking **Check All** checks the **Refill** checkbox on all medications in the queue, indicating that they should be submitted for refill when the **Refill** button that is located in the lower left-hand corner of the screen is clicked. Individual orders can be selected for refill by checking the corresponding box in the **Refill** column.

| 🚡 Drug Refill                                     |           | <u> </u> |     | ×   |
|---------------------------------------------------|-----------|----------|-----|-----|
| Look for drugs due for refill in the next 60 days | Check All |          | Sea | rch |

The quantity remaining for administration on the most recent (i.e., current) refill is displayed in the **Quantity Remaining** column.

The date that the most recent refill was submitted to the pharmacy is displayed in the **Date of Previous Refill** column.

The number of refills remaining on each order is listed in the **# of Refills Remaining** column.

Checking the box/boxes in the **Refill** column and clicking the Refill button submits the selected order(s) for refill.

| Quantity<br>Remaining | Date of<br>Previous Refill | # of Refills<br>Remaining | Refill |
|-----------------------|----------------------------|---------------------------|--------|
| 60                    | 06/06/2019 12:2            | 1                         |        |
| 30                    |                            | 2                         |        |
| 60                    |                            | 1                         |        |
| 60                    |                            | 2                         |        |
| 10                    |                            | 1                         |        |
| 30                    |                            | 2                         |        |
| 20                    | 04/12/2019 09:4            | 1                         |        |
| 60                    | 04/10/2019 01:5            | 1                         |        |

|    | Start     | Stop       | Provider         | Ordered By        | Category     | Quantity<br>Remaining | Date of<br>Previous Refill | # of Refills<br>Remaining | Refill |
|----|-----------|------------|------------------|-------------------|--------------|-----------------------|----------------------------|---------------------------|--------|
| E) | 4/19/2019 | 7/17/2019  | Provider, Placeh | Nathan Newman     | HIV          | 60                    | 06/06/2019 12:2            | 1                         |        |
| E) | 4/19/2019 | 7/17/2019  | Provider, Placeh | Nathan Newman     | STOCK        | 30                    |                            | 2                         |        |
| E) | 4/17/2019 | 10/13/2019 | Doctor, Jenn MD  | Jenn Frederick IT | OTC, PSYCHOT | 60                    |                            | 1                         |        |
| -  | 4/17/2019 | 7/15/2019  | Doctor, Jenn MD  | Jenn Frederick IT | OTC, STOCK   | 60                    |                            | 2                         |        |
| 11 | 4/12/2019 | 6/30/2019  | Doctor, Jenn MD  | Jenn Frederick IT | OTC, STOCK   | 10                    |                            | 1                         |        |
| ٨  | 4/11/2019 | 7/9/2019   | Provider, Placeh | Nathan Newman     | HIV          | 30                    |                            | 2                         |        |
|    | 4/11/2019 | 7/9/2019   | Doctor, Jenn MD  | Waymon Goosby     | STOCK        | 20                    | 04/12/2019 09:4            | 1                         |        |
| ۱  | 4/8/2019  | 7/6/2019   | Provider, Placeh | Nathan Newman     | HIV          | 60                    | 04/10/2019 01:5            | 1                         |        |

The **Drug Refill** dashboard includes a contextual menu (right click) with standard options, including an option to trigger the refill.

| man  | HIV   | 30 |                 | 2 |  |
|------|-------|----|-----------------|---|--|
| osby | STOCK | 20 | 04/12/2019 09:4 | 1 |  |
| man  | HIV   | 60 | 04/10/2019 01:5 | 1 |  |

| B. (7)              |   |
|---------------------|---|
| Refill              |   |
| View                |   |
| View Chart          | I |
| View Flags          | I |
| View Allergies      | 1 |
| View Drugs          | 1 |
| View Progress Notes | I |

The Drug Refill dashboard includes standard *TechCare*<sup>®</sup> dashboard printing functionality.

| Print Selected | Print All |
|----------------|-----------|
|----------------|-----------|

## Drug Order Entry

A **Refill** button has also been added to the **Drug Order Screen**. The button is only active if there are refills remaining on the order. If no refills remain, the button is grayed out.

| 🐮 Drug Order: Ac                                             | yclovir Ora                                       |                                         |                 |          | ×  |
|--------------------------------------------------------------|---------------------------------------------------|-----------------------------------------|-----------------|----------|----|
| Drug Catego                                                  | ry                                                |                                         |                 |          |    |
| All                                                          |                                                   | V Generic Preferred V For               | mulary Only     |          |    |
| Drug Name                                                    |                                                   |                                         |                 |          |    |
| Acyclovir Or                                                 | al                                                |                                         |                 |          | ~  |
| QTY                                                          |                                                   | Strength                                | Start Date      | Days     |    |
|                                                              | 2                                                 | 400 MG Tablet                           | 06/19/2019      |          | 28 |
| Route                                                        |                                                   | Sig                                     | Refills         | Dispense |    |
| Oral                                                         | 192                                               | DIABETIC QID                            | 3               |          | 56 |
| Additional Int                                               | formatio                                          | n                                       |                 |          |    |
| Doctor<br>Provider, Pla<br>Sig Times<br>(a) 0300<br>(b) 1030 | MAR<br>MAR<br><u>Acyr</u><br>Take<br>Prov<br>6/19 | View View View View View View View View | s) Profile Only |          |    |
| <ul><li>1500</li><li>2100</li></ul>                          |                                                   |                                         |                 |          |    |
| Save                                                         |                                                   | Discontinue Re-Order Refill             | Cancel          |          |    |

When a user clicks the **Refill** button, the following message is displayed:

| Refill Curr | rent Drug Order                                                       | $\times$ |
|-------------|-----------------------------------------------------------------------|----------|
| 1           | Medication refill request will be submitted, do you want to continue? |          |
|             | Yes No                                                                |          |

If Yes is selected, then the refill order is generated and sent to the pharmacy. If No is selected, then the message box closes, the refill order is not generated, and nothing is communicated to the pharmacy.

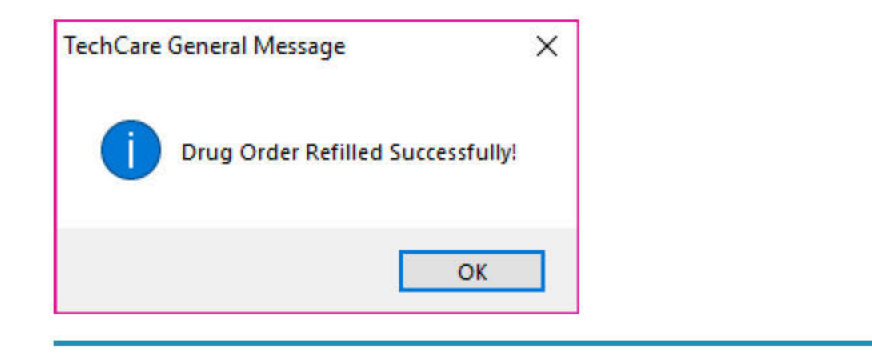

© 2024 TechCare<sup>®</sup> User Manual - Version 4.5 / Proprietary & Confidential

## Floor Stock Order Queue

The Floor Stock Order tab is located in the Pharmacy Queue dashboard.

| 👔 Pharmacy Que      | ue                  |        |                     |             |                   |           |              |   | <u></u> 1 |      | × |
|---------------------|---------------------|--------|---------------------|-------------|-------------------|-----------|--------------|---|-----------|------|---|
| Drug Profile Review | Drug Reconciliation | Alerts | TechCare Med Orders | CIPS Orders | Floor Stock Order |           |              |   |           |      |   |
| Search:             |                     |        |                     |             |                   | Facility: | Central Jail | ~ |           | Show |   |
|                     |                     |        |                     |             |                   |           |              |   |           |      |   |
|                     |                     |        |                     |             |                   |           |              |   |           |      |   |
|                     |                     |        |                     |             |                   |           |              |   |           |      |   |
|                     |                     |        |                     |             |                   |           |              |   |           |      |   |

Selecting **Show** will update the top list to display Stock Medications filtered by **Facility**. The user can also use the **Search** bar to filter by Drug Name. Whether using Search, Facility, or Both, select "Show" to update results.

| 같 Phar     | macy Queue                                         |                   |                |                      |           |              |   |      | × |
|------------|----------------------------------------------------|-------------------|----------------|----------------------|-----------|--------------|---|------|---|
| Drug Profi | le Review Drug Reconciliation Alerts TechCar       | e Med Orders      | CIPS Orders    | Floor Stock Order    |           |              |   |      |   |
| Search:    | Amoxicillin                                        |                   |                |                      | Facility: | Central Jail | ~ | Show |   |
|            | Stock Medications                                  | Order<br>Quantity | Packag<br>Type | ng Container<br>Size |           |              |   |      |   |
| •          | Amoxicillin Oral Capsule 500 MG                    | 60                | Bottle         | 60                   |           |              |   |      |   |
|            | Amoxicillin-Pot Clavulanate Oral Tablet 875-125 MG | 4                 | card           | 3.2                  |           |              |   |      |   |
|            |                                                    |                   |                |                      |           |              |   |      |   |
|            |                                                    |                   |                |                      |           |              |   |      |   |

The **Facility** filter allows selection of each facility.

Note – Orders will be placed by facility.

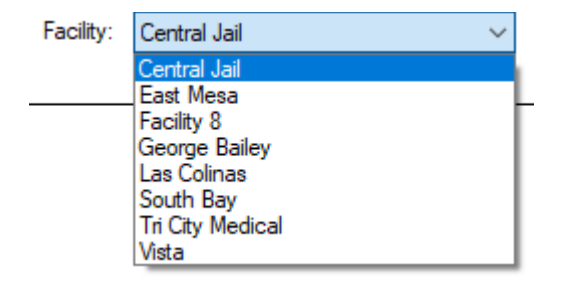

All medications that are in the **Stock** drug category are displayed in this panel. The information displayed in this mockup will be displayed for all stock medications. The **Order Quantity**, **Packaging Type** and **Container Size** columns will display the corresponding values from the most recent stock order for each medication.

| 🐮 Pha    | rmacy Queue                                                       |                   |                     |                   |              |   |      | × |
|----------|-------------------------------------------------------------------|-------------------|---------------------|-------------------|--------------|---|------|---|
| Drug Pro | file Review Drug Reconciliation Alerts TechCare Med Orders CI     | PS Orders         | Floor Stock Order   |                   |              |   |      |   |
| Search   | :                                                                 |                   |                     | Facility:         | Central Jail | ~ | Show |   |
|          | Stock Medications                                                 | Order<br>Quantity | Packaging<br>v Type | Container<br>Size |              |   |      | ^ |
| •        | Abilify Maintena Intramuscular Suspension Reconstituted ER 400 MG | 30                | Card                | 30                |              |   |      |   |
|          | Acetaminophen Oral Tablet 500 MG                                  | 2                 | card                | 1                 |              |   |      |   |
|          | Acyclovir Oral Tablet 400 MG                                      | 5                 | can                 | med large         |              |   |      |   |
|          | Acyclovir Oral Tablet 800 MG                                      | 30                | Card                | 30                |              |   |      |   |
|          | Adacel Intramuscular Suspension 5-2-15.5 LF-MCG/0.5               | 5                 | big                 | 1.2               | Drint        |   |      |   |
|          | Albuterol Sulfate Inhalation Nebulization Solution (5 MG/ML) 0.5% | 22                | pink                | 2.11111           | L Court      |   |      |   |
|          | Allergy Relief Oral Tablet 10 MG                                  | 1000              | Card                | 30                | Export       |   |      |   |
|          | Amoxicillin Oral Capsule 500 MG                                   | 60                | Bottle              | 60                | Add To Order |   |      |   |
|          | Amoxicillin-Pot Clavulanate Oral Tablet 875-125 MG                | 4                 | card                | 3.2               |              |   |      |   |
|          | Anti-Diamheal Oral Tablet 2 MG                                    | 200               | letter              | 17                |              |   |      |   |
|          | Anu-Med Rectal Suppository 88.7-0.25 %                            | 5                 | red                 | xtra small        |              |   |      |   |
|          | Artificial Tears Onbthalmic Solution 1.4 %                        | 55                | small tube          | 05 ounce          |              |   |      | Y |

By right-clicking on a medication in the top panel, users can open a contextual menu with the following options: **Print**, **Export**, and **Add to Order**. Selecting Add to Order will copy the item to the bottom panel, which acts as a shopping cart.

| Stock Medications                                                 | Order<br>Quantity | Packaging<br>Type | Container<br>Size |              |   |                                                                                                    |
|-------------------------------------------------------------------|-------------------|-------------------|-------------------|--------------|---|----------------------------------------------------------------------------------------------------|
| Abilify Maintena Intramuscular Suspension Reconstituted ER 400 MG | 30                | Card              | 30                |              |   | No. of Concession, Name of Concession, Name of Con |
| Acetaminophen Oral Tablet 500 MG                                  | 2                 | card              | 1                 |              |   |                                                                                                    |
| Acyclovir Oral Tablet 400 MG                                      | 5                 | can               | med large         |              |   |                                                                                                    |
| Acyclovir Oral Tablet 800 MG                                      | 30                | Card              | 30                |              |   |                                                                                                    |
| Adacel Intramuscular Suspension 5-2-15.5 LF-MCG/0.5               | 5                 | big               | 1.2               |              |   |                                                                                                    |
| Albuterol Sulfate Inhalation Nebulization Solution (5 MG/ML) 0.5% | 22                | pink              | 2.11111           |              |   |                                                                                                    |
| Allergy Relief Oral Tablet 10 MG                                  | 1000              | Card              | 30                |              |   |                                                                                                    |
| Amoxicillin Oral Capsule 500 MG                                   | 60                | Bottle            | 60                |              |   |                                                                                                    |
| Amoxicillin-Pot Clavulanate Oral Tablet 875-125 MG                | 4                 | card              | 3.2               |              | e | Print                                                                                                    |
| Anti-Diamheal Oral Tablet 2 MG                                    | 200               | letter            | 17                |              | * | Export                                                                                                    |
| Anu-Med Rectal Suppository 88.7-0.25 %                            | 5                 | red               | xtra small        |              | 0 | Add To Order                                                                                                    |
| Artificial Tears Onhthalmic Solution 1.4 %                        | 55                | small tube        | 05 ounce          | 3            | • | Add to order                                                                                                    |
| Stock Medications                                                 | Order<br>Quantity | Packaging<br>Type | Container<br>Size | Facility     |   | /                                                                                                    |
| Abilify Maintena Intramuscular Suspension Reconstituted ER 400 MG | 30                | Card              | 30                | Central Jail |   |                                                                                                    |

Users can modify the quantity for each medication in the shopping cart by double-clicking on the medication's **Order Quantity** field and updating it before placing the order.

The **Packaging Type** field will contain the corresponding value from the most recent stock order for each medication. Users can enter the desired packaging type in this field by doubleclicking on it. This field will be used to specify card, small bottle, etc.

The **Container Size** field will contain the corresponding value from the most recent stock order for each medication. Users can enter the desired container type in this field by doubleclicking on it. This field will be used to specify the container size for creams, etc. (ex. 2.5 oz. tube).

| Stock Medications                                                 | Order<br>Quantity | Packaging<br>Type | Container<br>Size | Facility     |
|-------------------------------------------------------------------|-------------------|-------------------|-------------------|--------------|
| Abilify Maintena Intramuscular Suspension Reconstituted ER 400 MG | 30                | Card              | 30                | Central Jail |
|                                                                   |                   |                   |                   |              |
|                                                                   |                   |                   |                   |              |
|                                                                   |                   |                   |                   |              |
|                                                                   |                   |                   |                   |              |
|                                                                   |                   |                   |                   |              |
|                                                                   |                   |                   |                   |              |
|                                                                   |                   |                   |                   |              |
|                                                                   |                   |                   |                   |              |
|                                                                   |                   |                   |                   |              |
|                                                                   |                   |                   |                   |              |

By right-clicking on a medication in the shopping cart, users can open a contextual menu with the following options. **Print**, **Export**, and **Remove from Order**. Selecting Remove from

Order will remove the order from the shopping cart. This indicates that a card is in the preferred packaging.

|   | Stock Medications                                                | Order<br>Quantity | Packaging<br>Type | Contai<br>Size | ner             | Facility    |
|---|------------------------------------------------------------------|-------------------|-------------------|----------------|-----------------|-------------|
| • | Abiify Maintena Inframuscular Suspension Reconstituted ER 400 MG | 30                | Card              | 30             |                 | Central Jai |
|   |                                                                  |                   |                   | 0<br>4         | Print<br>Export |             |
|   |                                                                  |                   |                   | 0              | Remov           | e From Orde |

The **Generate** button will submit an order for all of the medications in the cart, display a confirmation message, and clear the cart's contents.

| Stock Medications    |
|----------------------|
| Ablify Maintena Intr |
|                      |
|                      |
|                      |
|                      |
|                      |
|                      |
|                      |
|                      |
|                      |
|                      |

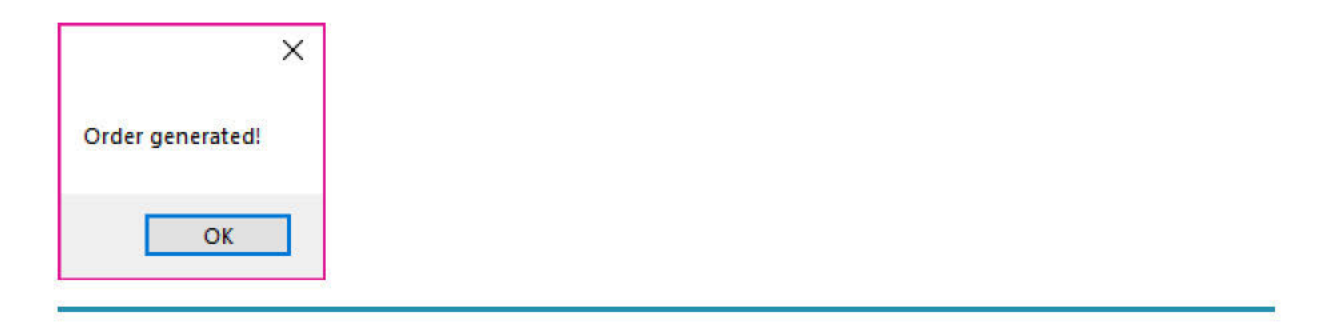

© 2024 TechCare<sup>®</sup> User Manual - Version 4.5 / Proprietary & Confidential

## Medication Check-In Queue

From the Pharmacy menu, click Medication Delivery Check-In.

| Admin              | Reports                              | Pharmacy                                         | Appointment Viewer                      | Chronic Care Management                               | Dashboard Book      | ing Process Forms | Group Managem |  |  |  |
|--------------------|--------------------------------------|--------------------------------------------------|-----------------------------------------|-------------------------------------------------------|---------------------|-------------------|---------------|--|--|--|
| Search For Patient |                                      | Drug Category Administration<br>Drug Information |                                         | ۲<br>۲                                                | ind <u>Advanced</u> |                   |               |  |  |  |
| Patien             | t: PATIE                             | Pharm                                            | acy Administration                      | #: 025107618                                          | 305067f29d89d3      | ELang: 01d6 (123  | 4)            |  |  |  |
| DO                 | <b>B:</b> 4/8/19                     | Medic                                            | ation Delivery Check-In                 | ex: Female                                            |                     | Race:             |               |  |  |  |
| Housin             | g: ACCE-                             | Advan<br>Advan                                   | ced Drug Search<br>ced Treatment Search | SSN: **HIDDEN**                                       |                     |                   |               |  |  |  |
| Statu              | atus: ACTIV Drug Reconciliation Form |                                                  | ate: 4/8/2015 3:5                       | ate: 4/8/2015 3:50:25 PM Release: 3/9/2022 4:44:49 PM |                     |                   |               |  |  |  |
| Int                | formed Co                            | Drug R                                           | le-Order                                | N                                                     | IH Screening        | TB Skin Te        | est           |  |  |  |
| F                  | Progress N                           | Med C<br>Print C                                 | ount<br>Orders                          |                                                       | Print Label         | EMAR              |               |  |  |  |
| 0                  | ff-Site / Co                         | EMAR                                             |                                         |                                                       | Guidelines          | Problem L         | ist           |  |  |  |
|                    |                                      |                                                  |                                         |                                                       |                     |                   |               |  |  |  |
| History:           |                                      | Lab Or                                           | der                                     |                                                       | Category            | Filter Change Loo | Medical:      |  |  |  |

Check in medication

- Queue will allow barcode scanning and
- Right-Click and Check-In

| Searc | h:         |           | A            | pply | Active Patie     | ints Only          |                  |                 |                      |           |
|-------|------------|-----------|--------------|------|------------------|--------------------|------------------|-----------------|----------------------|-----------|
|       | Patient ID | Booking # | Patient Name | Sex  | Housing          | Drug Name          | Drug Strength    | Order Date      | Directions           | Doctor    |
| (     |            |           |              | M    | SDCJ             | Brimonidine Tartr  | 0.2%             | 1/12/2022 10:28 | inetil 1 drop to th  | Admin, SI |
|       |            |           |              | м    | GBDF-4-B-120-B   | Aptivus Oral       | 100 MG/ML        | 1/12/2022 10:07 | Take 100 mg/ml       | Bobo, Jer |
|       | 1          |           |              | м    | SDCJ-4-E-7-B     | Acyclovir Oral     | 200 MG           | 1/12/2022 10:02 | Take 200 mg by       | Admin, SI |
|       | 1          |           |              | М    | GBDF-2-A-201-11T | Acyclovir Oral     | 200 MG           | 1/12/2022 9.57  | Take 200 mg by       | Dela Cruz |
|       |            |           |              | м    | FAC8-1-C-142-M   | Acyclovir Oral     | 200 MG           | 1/12/2022 9:56  | Take 200 mg by       | Admin, S  |
|       |            |           |              | м    | EMRF-B-1-1-22    | Abacavir Sulfate   | 300 MG           | 1/12/2022 9:31  | Take 300 mg by       | Bobo, Jer |
|       |            |           |              | м    | SDCJ-4-E-7-B     | Abacavir Sulfate   | 300 MG           | 1/11/2022 4:19  | Take 300 mg by       | Brockett, |
|       |            |           |              | м    | SBDF-3-B-20-M    | Abacavir Sulfate   | 300 MG           | 1/11/2022 4:15  | Take 300 mg by       | Bobo, Je  |
|       |            |           |              | м    | GBDF-2-B-104-34B | Abacavir Sulfate   | 300 MG           | 1/11/2022 4 10  | Take 300 mg by       | Bobo, Je  |
|       |            |           |              | М    | SDCJ-8-C-20-M    | Prenatal Plus Oral | 27-1 MG          | 1/11/2022 2:58  | Take 27-1 mg by      | Beben, T  |
|       |            |           |              | м    | SDCJ-8-C-20-M    | NovoLIN 70/30      | (70-30) 100 UNIT | 1/11/2022 2.57  | Inject 1 unit (s) be | Brockett. |

- Both original and re-fill orders will require/allow check-in
- Medications cannot be administered until they are checked in
- Note: Non-formulary medications should not be active in the eMAR until they are checked in **and** the non-formulary request is approved

© 2024 TechCare<sup>®</sup> User Manual - Version 4.5 / Proprietary & Confidential

## Vaccine/TB Lot Number Management

Search for your patient.

From the Patient Dashboard, click **TB Skin Test**.

| Patient: TEST, F           | OUR                 | #: 303288661523f6d0f14fee4Lang: 68 (KLJDOD Additional Info. |                             |                        |                 |                 |           |
|----------------------------|---------------------|-------------------------------------------------------------|-----------------------------|------------------------|-----------------|-----------------|-----------|
| DOB: 1/10/1992 (Age=30)    |                     | Sex: Fe                                                     | emale                       | Race:                  | PICT            | URE<br>ATLABLE  |           |
| Housing:<br>Status: ACTIVE |                     | Booking Date: 1/                                            | "HIDDEN""<br>10/2022 10:28: | AM                     |                 |                 |           |
| Informed Consent           | Receiving Screening | MH Screening                                                | TB Skin Test                | Physical Assessment    | Drug Order      |                 | Log Out   |
| Progress Notes             | Sick Calls          | Print Label                                                 | EMAR                        | MH Evaluation          | Treatment       |                 | Print All |
| Off-Site / Consult         | Nursing Protocols   | Guidelines                                                  | Problem List                | Psychiatric Evaluation | Release Summary | Attach Document | Records   |

Note-The TB Skin Test window will populate. This window will show any historical TB Skin Tests data.

Click New TB Skin Test.

| Patient: TEST, FOUR |                        | #: 3032      | 88661523f6d     | Of14fee4Lang | g: 68 (KLJDO | D Additional Info. |                   |           |
|---------------------|------------------------|--------------|-----------------|--------------|--------------|--------------------|-------------------|-----------|
| DOB: 1/10/1992 (Age | =30)                   | Sex: Female  | e               | Race         | e:           |                    | PICTU             | RE        |
| Housing:            |                        | SSN: **HID   | DEN**           |              |              |                    | NOT AVA           | LABLE     |
| Status: ACTIVE      | Booking                | Date: 1/10/2 | 2022 10:28:23 4 | AM           |              |                    |                   |           |
| New TB Skin Test    |                        |              |                 |              |              |                    |                   | Print All |
| Date (              | Given Result Type Name | Read Size    | Read Date       | TypeName     | Read By      | Given Notes        | Location<br>Given | Given     |
|                     |                        |              |                 |              |              |                    |                   |           |
|                     |                        |              |                 |              |              |                    |                   |           |
|                     |                        |              |                 |              |              |                    |                   |           |
|                     |                        |              |                 |              |              |                    |                   |           |
|                     |                        |              |                 |              |              |                    |                   |           |
|                     |                        |              |                 |              |              |                    |                   |           |
|                     |                        |              |                 |              |              |                    |                   |           |
|                     |                        |              |                 |              |              |                    |                   |           |
|                     |                        |              |                 |              |              |                    |                   |           |
|                     |                        |              |                 |              |              |                    |                   |           |

Enter details for TB Screen. Be sure to fill in all required fields (denoted by red circle with white exclamation mark).

| Read Given     |           |   |                 |   |   |        |    |
|----------------|-----------|---|-----------------|---|---|--------|----|
| Lot Number     |           | • | Expiration Date |   |   |        | 0  |
| Location Given |           |   |                 |   |   | ~      | 0  |
| Туре           |           |   |                 |   |   | ~      | 1  |
| Date Given     | 4/15/2022 |   |                 |   |   |        | 1  |
| Note           |           |   |                 |   |   | ~      | 1  |
|                |           |   |                 |   |   |        |    |
|                |           |   |                 |   |   |        |    |
|                |           |   |                 |   |   |        |    |
| Read Results   |           |   |                 |   |   |        |    |
| TB Read Result |           |   |                 |   |   | $\sim$ |    |
| Read Date      |           |   |                 |   |   |        | ]  |
| Size (MM)      |           |   |                 |   |   |        | ]  |
| Read Note      |           |   |                 |   |   | $\sim$ | Ĺ. |
|                |           |   |                 |   |   |        | 1  |
|                |           |   |                 |   |   |        |    |
|                |           |   |                 |   |   |        |    |
|                |           |   |                 |   |   |        |    |
|                |           |   |                 |   |   |        |    |
|                |           |   |                 |   |   |        |    |
|                |           |   |                 |   |   |        |    |
|                |           |   |                 | - | - |        |    |
| Print          |           |   |                 | 0 | к | Cano   | el |
| 1.000          |           |   |                 |   |   |        |    |

© 2024 TechCare<sup>®</sup> User Manual - Version 4.5 / Proprietary & Confidential